# Moduł WIRE-CHIP h4.1**E** z portem ETHERNET

# Instrukcja obsługi (firmware s4.20E)

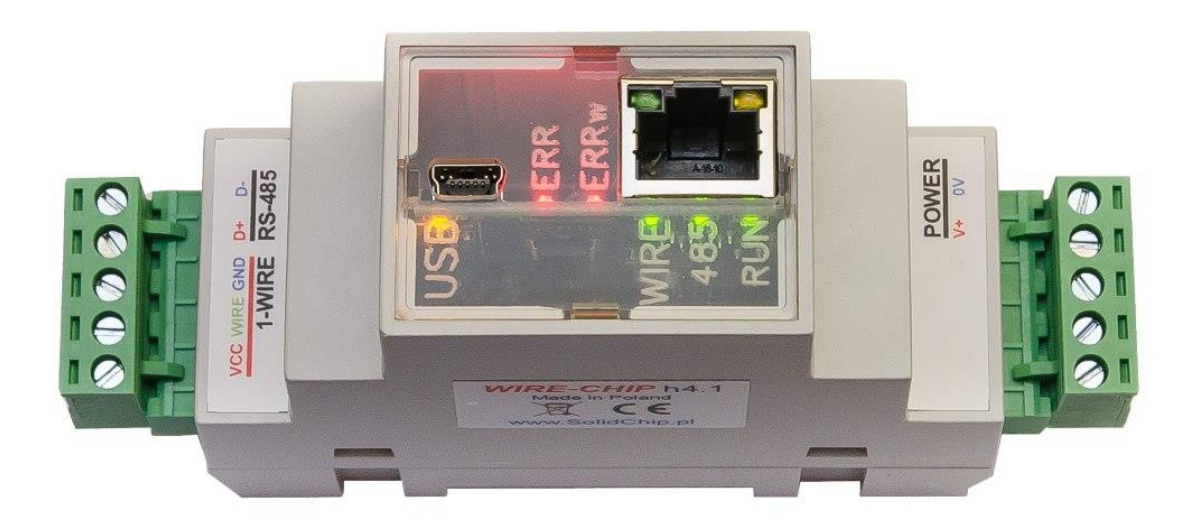

## **Opis**

Do obsługi 64-czujników temperatury potrzeba jedynie 2 przewodów (GND, wire – magistrala "1-wire"). To sprawia, że zastosowanie modułu wraz z czujnikami DS18B20 jest znacznie tańsze niż tradycyjnych czujników termoparowych lub rezystancyjnych. Wszystkie czujniki podłączone są równolegle, każdy czujnik posiada swój unikalny nr, to umożliwia rozróżnienie czujników.

Wersja z portem **ETHERNET** umożliwia komunikację przez protokół **MODBUS TCP** (oprócz MODBUS RTU) oraz pracę jako konwerter protokołów MODBUS TCP / RTU.

Do konfiguracji urządzenia używane jest bezpłatne, proste w obsłudze oprogramowanie. Moduł współpracuje także z innymi elementami wykorzystującymi magistralę 1-wire (wejścia analogowe – DS2438, wejścia / wyjścia cyfrowe - DS2413 i DS2408).

## Zastosowania

- inteligentny budynek;
- wielopunktowy monitoring temperatury (silosy zbożowe, pieczarkarnie, magazyny);
- aplikacje monitoringu i regulacji temperatury (szklarnie, suszarnie, ciepłownictwo);
- monitoring dla potrzeb HACCP;
- układy rozproszonych wejść / wyjść cyfrowych używając elementów 1-wire DS2408 lub DS2413

# Dane techniczne

- Pomiar temperatury:
  - zakres pomiaru temperatury: -55 .. +125 °C (czujnik DS18B20, DS18S20, DS1820);
  - Max błąd pomiaru: ±0,5°C w zakresie -10 +80°C (czujnik DS18B20);
  - Rozdzielczość pomiaru: 1/16°C = 0,0625°C (czujnik DS18B20);
  - Przetwornik DS2438:
    - Zakres pomiarowy : -40 .. +85 °C;
    - Maksymalny błąd pomiaru temperatury: ±2°C
  - Pomiar wilgotności względnej (przetwornik CHIP-2438-MICRO-RH):
    - Zakres pomiaru: 0..100 % (bez kondensacji)
    - Max błąd: +/- 3,5%
- Wejścia / wyjścia cyfrowe:
  - Wyjścia typu Open-Drain (0 zwierają do GND lub 1 nie zwierają)
  - DS2413 2x wejście / wyjście;
  - DS2408 8x wejście / wyjście;
    - Wejścia z rejestracją aktywności (Activity Latches)
- Inne dane wymieniane z elementami 1-wire:
  - Pomiar napięcia z zakresu 0..10V dc (przetwornik CHIP-2438-MICRO-0..10V);
  - Pomiar prądu 0..20 mA (-20 .. +20 mA) (przetwornik CHIP-2438-MICRO-0..20mA);
  - obsługa pamięci EEPROM zawartych w układach 1-wire (odczyt i zapis; obecnie dla czujników DS18B20 i DS18S20);
  - Inne pomiary w zależności od wersji oprogramowania firmware;
- Maksymalna długość magistrali 1-wire: 300m;
- Porty szeregowe: RS-485, USB protokół komunikacji MODBUS RTU;
- Port ETHERNET: protokół MODBUS TCP, złącze RJ45;
  - Auto MDI/MDIX;
  - Szybkość transmisji 10/100 Mbps;
  - ilość jednoczesnych połączeń TCP: 1 (w obecnej wersji firmware, będzie zwiększona w kolejnych wersjach);
  - funkcja KeepAlive z ustawianym czasem reakcji;
  - konwerter MODBUS TCP / MODBUS RTU;
- Zasilanie 10..30 V dc, max 2,5 W;
- Izolacja galwaniczna 2,5 kV między głównymi obwodami. Odizolowane obwody:
  - o zasilanie,
  - o **RS-485**,
  - $\circ$  1-wire i USB,
  - ETHERNET (1,5kV od 1-wire/USB);
- Obudowa przystosowana do **montażu na szynie DIN** (wymiary: szerokość 34mm, głębokość 65mm, wysokość bez wtyczek 89 mm, z wtyczkami 120 mm);
- stopień ochrony obudowy: IP30;
- temperatura pracy: -30 ... +50 °C;
- wilgotność względna: <95%, bez kondensacji;
- możliwości rozwoju (sprzętu i oprogramowania) wg zapotrzebowania klienta.

## Schemat izolacji galwanicznej modułu WIRE-CHIP h4.1

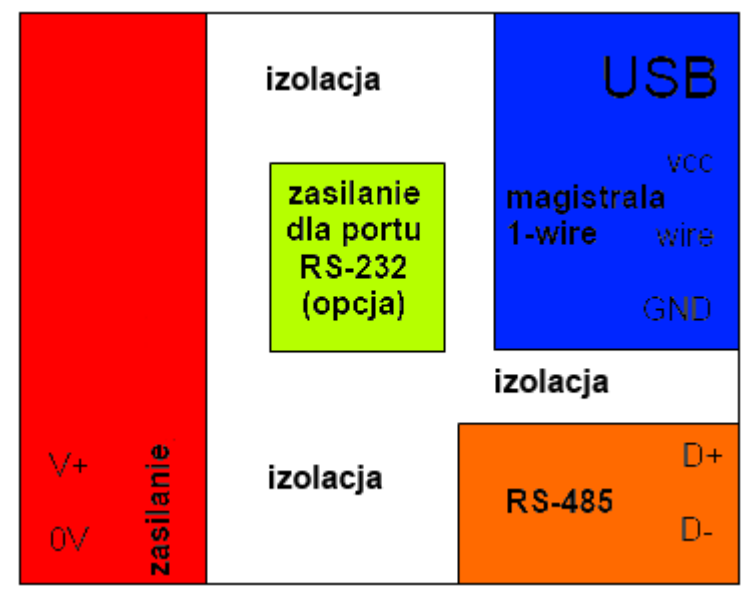

# Instalacja modułu

# Podłączenie do komputera przez USB

Podłącz moduł WIRE-CHIP h4.1 do komputera PC poprzez port USB (WIRE-CHIP posiada gniazdko USB mini B 5-pinowe). Windows poprosi o plik sterownika, wskaż na "lpc-vcom.inf" (który jest dostarczony razem z oprogramowaniem konfiguracyjnym (wire-konfigurator) na płycie CD). Windows utworzy nowy port COM, z którego można korzystać za pomocą programu konfiguracyjnego (wirekonfigurator) lub innego oprogramowania, któremu należy udostępnić dane pomiarowe.

Prawidłowość instalacji modułu można sprawdzić w oknie "Menedżera urządzeń" systemu Windows. W gałęzi "Porty (COM i LPT)" powinno znajdować się nowe urządzenie "LPC USB VCom Port" wraz z numerem portu COM.

Na rysunku obok zrzut z ekranu "Menedżera urządzeń" z prawidłowo zainstalowanym modułem, który otrzymał w systemie nr portu COM52

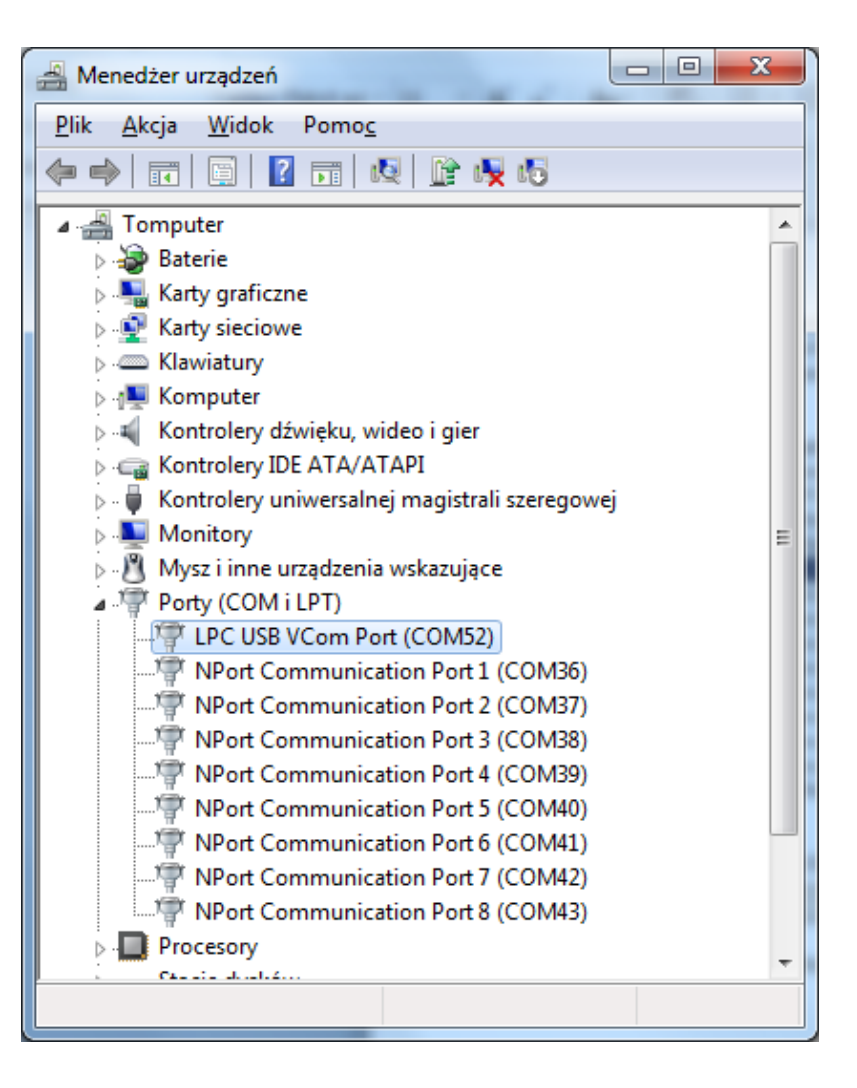

# Podłączenie portu ETHERNET

Moduł podłącza się do sieci LAN za pomocą złącza RJ-45. Poszczególne piny w złączu RJ-45 oznaczają:

- 1 TX+
- 2 TX-
- 3 RX+
- 4,5 Vin1 podłączenie zasilania;
- 6 RX-
- 7,8 Vin2 podłączenie zasilania;

Dzięki funkcji "Auto MDI/MDIX" można zamieniać sygnały TX z RX, czyli można użyć kabel sieciowy prosty lub skrzyżowany.

Do poprawnej komunikacji z innymi urządzeniami sieciowymi potrzebne są 2 pary żył w kablu (piny 1,2,3,6).

Pozostałe 2 pary (piny 4,5 i 7,8) mogą zostać użyte do zasilenia modułu oraz innych urządzeń znajdujących się w jego pobliżu o maksymalnym średnim poborze prądu 0,3A. Napięcie zasilające ze złącza portu ETHERNET poprzez mostek prostowniczy podłączone jest do głównych zacisków zasilania modułu V+ oraz 0V.

Złącze ETHERNET wyposażone jest w 2 diody LED:

- activity LED mruganie wskazuje, że port ETHERNET komunikuje się z otoczeniem sieciowym;
- speed LED świecenie oznacza, że port pracuje z szybkością 100 Mbps, zgaszona dioda oznacza, że szybkość wynosi 10 Mbps.

## Obsługa protokołu MODBUS TCP

Moduł WIRE-CHIP po zainicjowaniu portu ETHERNET jest gotowy do pracy jako serwer odpowiadający na zapytania zgodne z protokołem MODBUS TCP. Ramka MODBUS TCP zawiera pole oznaczone jako "UNIT IDENTIFIER", które w protokole MODBUS RTU odpowiada ID modułu SLAVE. W module WIRE-CHIP pole UNIT IDENTIFIER określa czego dotyczy zapytanie urządzenia client (zdalne urządzenie łączące się z WIRE-CHIP). Wartości 0 lub 255 oznaczają, że pytanie dotyczy zasobów omawianego modułu WIRE-CHIP (rejestry 0..2047 lub bity w tych rejestrach). Wartości 1..254 oznaczają dla modułu, że pytanie należy przekazać przez port szeregowy COM1 (RS-485) do urządzenia zewnętrznego połączonego z WIRE-CHIPem komunikującego się przez RS-485. Wtedy moduł pracuje jako Modbus Data Gateway (konwerter protokołów MODBUS TCP / RTU). Aby moduł przekazał pytanie MODBUS TCP do portu RS-485, port ten musi być zainicjowany jako MASTER. Więcej informacji w opisie makroinstrukcji "PORT\_INIT".

Funkcje MODBUS TCP w WIRE-CHIP:

- x03 Read Holding Registers odczyt z rejestrów modułu (z zakresu 0..2047);
- x10 Preset Holding Registers zapis do rejestrów modułu
  - x01 Read Coils odczyt bitów znajdujących się wewnątrz powyższych rejestrów
    - podanie adresu bitu "nr\_bitu" oznacza, że jako pierwszy bit zostanie odczytany bit = (nr\_bitu % 16) {reszta z dzielenia nr\_bitu przez 16} z rejestru = (nr\_bitu / 16) {dzielenie całkowite nr\_bitu przez 16};
      - Przykład: jeśli nr\_bitu = 1245, to wskazany zostaje bit = 13 w rejestrze 77
- x0F Force Coils wpisanie wartości bitów (jak wyżej)
- te i pozostałe funkcje protokołu MODBUS mogą być przekazywane przez port RS-485 do innych urządzeń ;

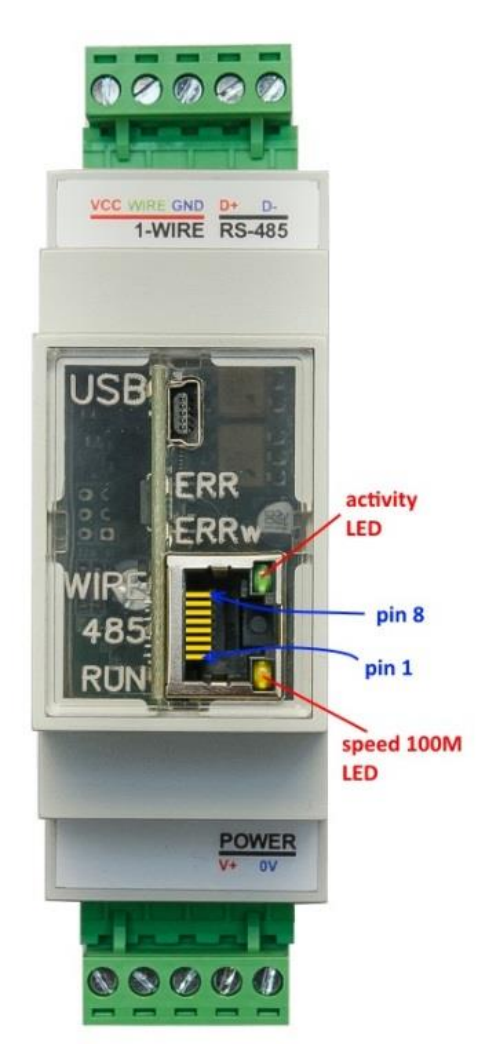

# Podłączenie magistrali RS-485

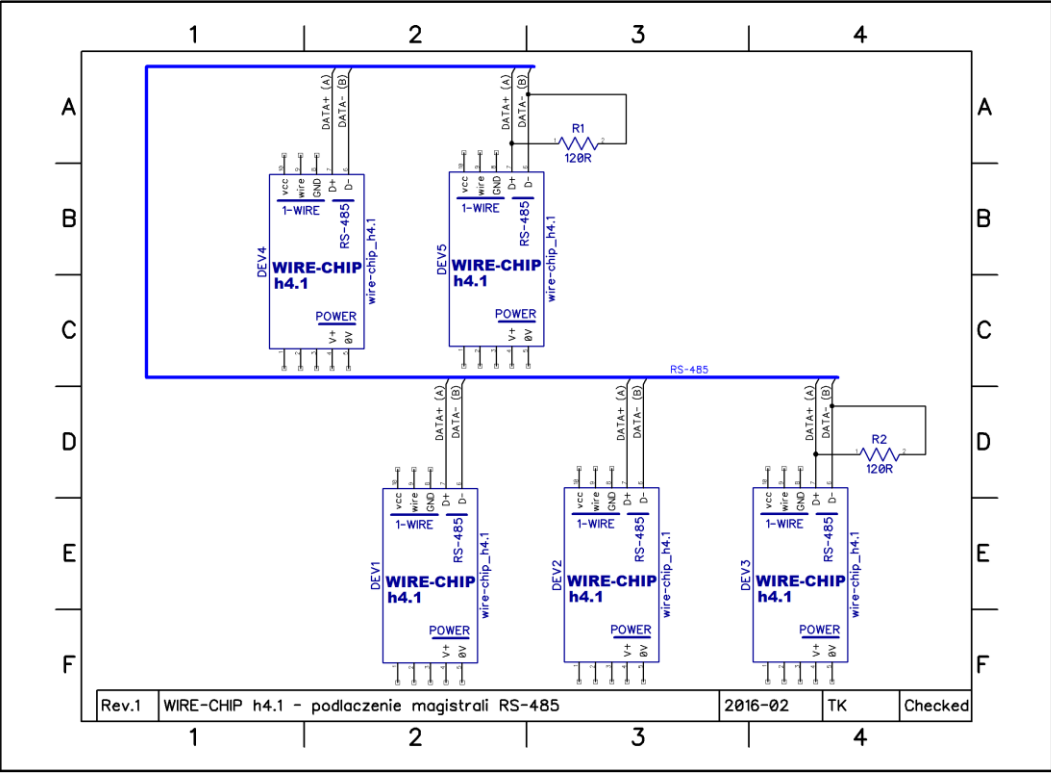

Należy zwrócić uwagę na rezystory R1 i R2 o rezystancji 120Ω, które należy montować dla magistrali RS-485 o długości przekraczającej 30..50 m. Przy mniejszych długościach magistrali RS-485, zjawisko "odbicia fali" jest pomijalne.

# Podłączenie magistrali 1-wire 2-przewodowo i 3-przewodowo (czujniki DS18B20, DS18S20, DS2438, DS2413, DS2408)

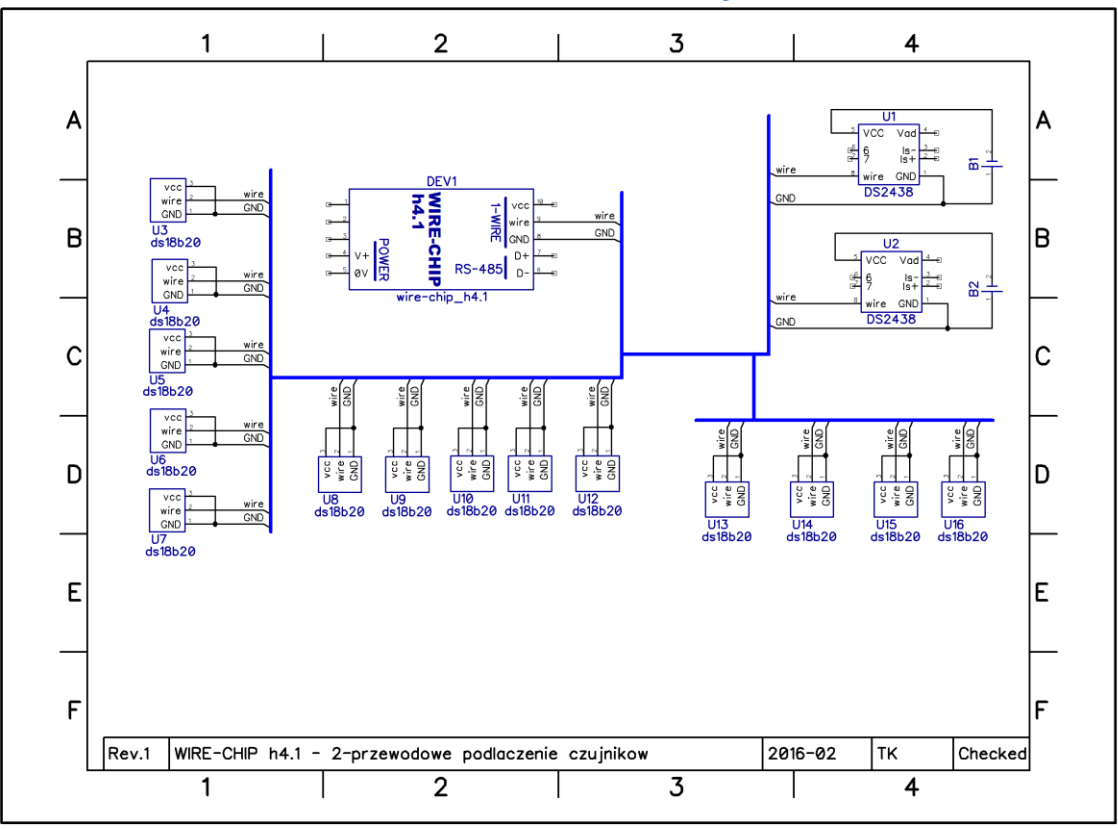

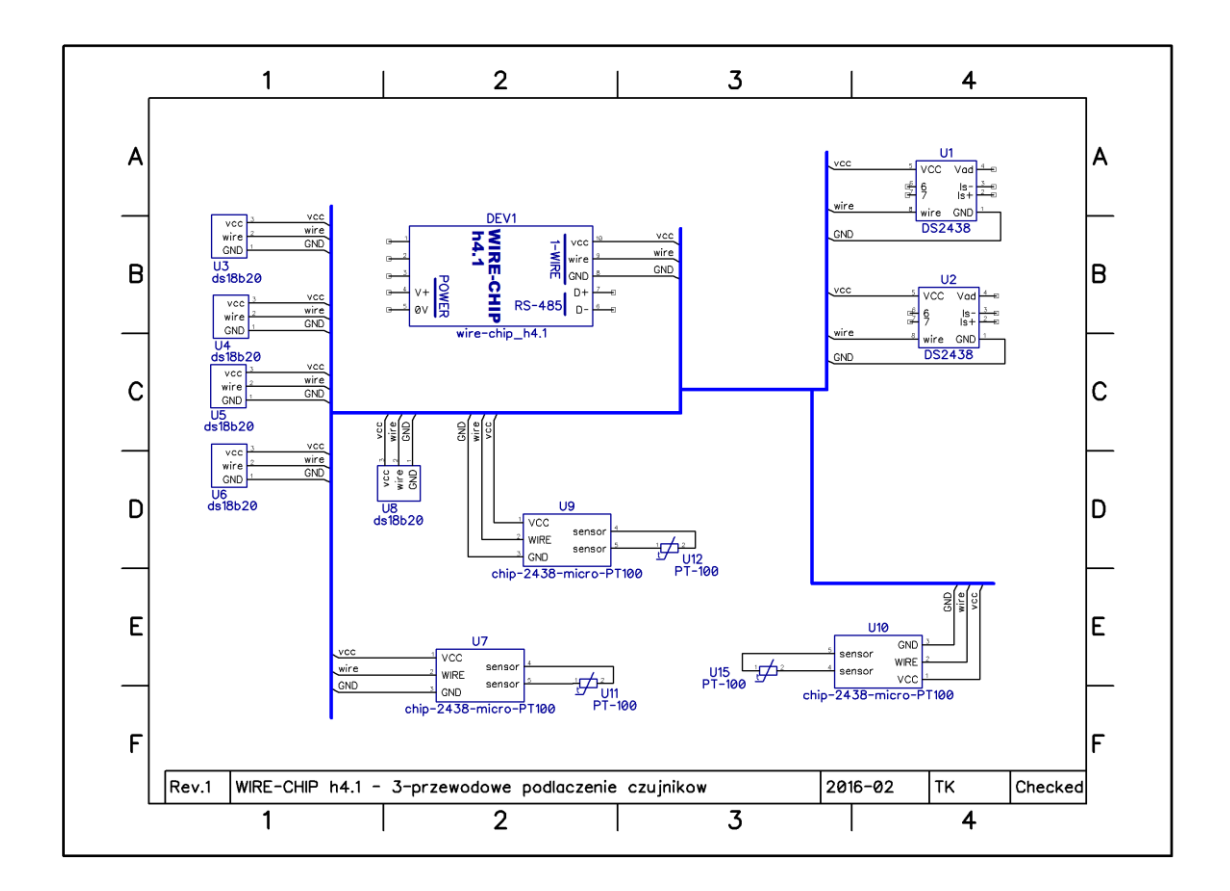

# Zasilanie modułu

Moduł można zasilić na 3 sposoby:

- przez wejścia zasilające 0V i V+ (POWER), podłączając do nich napięcie w zakresie 10..30 Vdc;
   umożliwia to pracę wszystkich obwodów:
  - i. 1-WIRE i procesor;
  - ii. RS-485;
  - iii. Wyposażenie opcjonalne,
  - iv. port ETHERNET;
- 2. przez port USB
  - a. umożliwia to pracę tylko dla magistrali 1-WIRE i procesora oraz portu ETHERNET
- 3. przez port ETHERNET
  - a. przez mostek prostowniczy napięcie podawane jest na wejście zasilające 0V i V+ (POWER), a dalej tak jak w 1.
  - b. z zacisków POWER można zasilić zewnętrzne urządzenie, którego pobór prądu nie przekracza 0,3A (np. kolejny moduł WIRE-CHIP, z którym SCADA komunikuje się używając WIRE-CHIP z ethernetem jako konwertera MODBUS TCP/RTU);

# Oprogramowanie

Aby skonfigurować moduł, należy posługiwać się oprogramowaniem "wire-konfigurator". Pozwala ono dokonać wszelkich zmian ustawień modułu.

Oprogramowanie "wire-konfigurator" należy skopiować na dysk komputera, aby mogło zapisywać we własnym folderze pliki log, które mogą być pomocne przy analizie pracy oprogramowania i modułu.

## Podstawowe elementy oprogramowania konfiguracyjnego

Kolejny rysunek zawiera

- status komunikacji informuje o aktualnie wykonywanych operacjach lub statusie (sukces / porażka) ostatnio wykonanej operacji. Kliknięcie w "status komunikacji" powoduje otwarcie pliku log.
- Parametry komunikacji z konfigurowanym modułem
  - Nr portu COM (moduł podłączony przez USB lub konwerter USB/RS-485, opcjonalny port RS-232),
  - szybkość transmisji, parzystość (nie mają znaczenia przy bezpośrednim podłączeniu przez USB),
  - ID przy bezpośrednim podłączeniu przez USB zawsze zero ("0"). Przy podłączeniu przez RS-485 lub RS-232 zgodnie z ustawieniami modułu;
- Odczyt i zapis konfiguracji modułu. Program "wire-konfigurator" zapamiętuje konfigurację, którą może:
  - odczytać z pliku lub modułu (przy odczycie z modułu nie są odczytywane makroinstrukcje),
  - o modyfikować,
  - o zapisać do pliku lub do modułu
    - Niektóre ustawienia wymagają resetu modułu, dlatego zostało udostępnione pole wyboru umożliwiające wykonanie resetu po wpisaniu konfiguracji.

## Odczyt / zapis konfiguracji z / do pliku

Aby **odczytać** konfigurację z pliku należy wcisnąć przycisk "Czytaj z PLIKU". Pokaże się okno wyboru pliku z filtrem typu pliku. Standardowo pokazywane są pliki z rozszerzeniem "chip" – do użytku z modułem WIRE-CHIP w wersji h4.1.

Wszystkie dostępne rozszerzenia:

- "chip" pliki XML konfiguracji modułu WIRE-CHIP h4 i h4.1;
- "rej4" pliki binarne konfiguracji WIRE-CHIP h4 (obecnie nierozwijane)
- "rej" pliki binarne konfiguracji WIRE-CHIP w wersji h3.1 oraz h2.

Aby **zapisać** konfigurację do pliku należy wcisnąć przycisk "Zapisz do PLIKU" a następnie wybrać nazwę pliku. Do zapisu dostępny jest format XML i rozszerzenie "chip".

## Odczyt / zapis konfiguracji z / do modułu

Aby odczytać konfigurację z modułu, należy wcisnąć przycisk "Czytaj z WIRE-CHIP". Aby wykonać odczyt lub zapis konfiguracji, powinny być ustawione parametry komunikacji (nr portu COM, szybkość transmisji baudrate, parzystość oraz ID modułu). Jeśli moduł podłączony jest do komputera przez USB, ID modułu jest "0", szybkość transmisji i parzystość nie mają znaczenia.

#### Przerywanie wykonywanych operacji

Operacje wykonywane przez oprogramowanie konfiguracyjne na module WIRE-CHIP można przerwać wciskając przycisk "Zatrzymaj".

#### Podstawowa konfiguracja modułu

Poniższy rysunek przedstawia wygląd zakładki "ustawienia", przy pomocy której dokonuje się zmiany podstawowych ustawień:

| SC WIRE-CHIP_h4 konfigurator s4.10                                                                                                    | Status Komunikacji Wersja oprogramowania                     |
|----------------------------------------------------------------------------------------------------|--------------------------------------------------------------|
| ustawienia portu COM1 - RS-485         ID (dec):       Szybkość transmisji (baudrate):       parzystość:         1       9600 bps       none                            | Informacje o wykonywanych<br>przez program operacjach        |
| ustawienia portu COM2 (RS-232 lub TTL - wyposażenie opcju         ID (dec):       Szybkość transmisji (baudrate):       parzystość:         5       9600 bps       none | onalne)<br>Parametry komunikacji z<br>konfigurowanym modułem |
| ustawienia magistrali 1-wire                                                                                                    | Wybór zakładki                                               |
| Okres pomiaru [s]: ✓ zasilanie PARASITE Max ilość błędó<br>1 odczyt pojedynczy 5                                                                                        | w:<br>Odczyt i zapis konfiguracji                            |
| Lustawienia (czujniki / firmware / makro /           Czytaj z PLIKU         Zatrzymaj         Zapisz do PLIKU                                                           | z modułem i plikami                                          |
| ▼ pokaż opcje Czytaj z WIRE-CHIP                                                                                                    | Wpisz do WIRE-CHIP                                           |

Zakładka "ustawienia" daje dostęp do parametrów:

- portu szeregowego COM1 RS-485:
  - o ID (dec) ID modułu dla protokołu MODBUS RTU (slave) {0..255};
  - Szybkość transmisji (baudrate) {9600, 19200, 38400, 57600, 115200 bps};
  - Parzystość {none, ODD, EVEN}
- Portu szeregowego COM2 (RS-232 lub TTL) wyposażenie opcjonalne
  - Takie same parametry jak dla COM1
- Magistrali 1-wire:
  - o Okres pomiaru odstęp między poszczególnymi pomiarami {1..255s},
  - Zasilanie PARASITE umożliwienie 2-przewodowej obsługi czujników temperatury. W trybie 2 przewodowym po zadaniu czujnikowi temperatury komendy "mierz temperaturę", nie może być prowadzona transmisja na magistrali 1-wire, gdyż przewód "wire" dostarcza wówczas zasilanie do czujnika. Po 1 sekundzie, zasilanie zostaje odłączone od przewodu "wire" i następuje komunikacja z czujnikiem.
  - Odczyt pojedynczy zadawanie komendy "mierz" do każdego czujnika osobno, po wykonaniu pomiaru przez inny czujnik. w przypadku wykorzystania barier prądowych (bariera Zenera dla stref zagrożonych wybuchem [EX]) może zaistnieć sytuacja, w której po uruchomieniu pomiaru temperatury we wszystkich czujnikach jednocześnie, bariera zablokuje przekazanie do czujników odpowiedniej ilości prądu,

wówczas pomiary nie odbędą się. Ta opcja zabezpiecza przed zablokowaniem pomiarów przez bariery prądowe.

- Buzzer w przypadku błędów moduł sygnalizuje dźwiękiem błędy czujników
   Opcja przydatna przy testach czujników.
- Max ilość błędów ilość błędów (nie rozdzielona sukcesami) w komunikacji z czujnikiem po której moduł przestaje udostępniać ostatnią poprawnie odczytaną temperaturę (np. 2245 = 22,45°C) a udostępnia wartość wskazującą na błąd (-20000 = -200°C wartość spoza zakresu);

Parametry ramki danych modułu WIRE-CHIP dla transmisji na portach szeregowych:

- Ilość bitów danych: 8;
- Ilość bitów stopu: 1;

Szybkość (baudreate) oraz parzystość są konfigurowalne.

## Konfiguracja czujników temperatury i innych elementów "1-wire"

Poniżej znajduje się zrzut z ekranu dla zakładki "czujniki" w której dokonywana jest konfiguracja elementów podłączanych do magistrali 1-wire:

| WIRE-CHIP_h4 konfigurator s4.01     Image: COM11 Image: Second second seco |                  |                  |             |                        |                    |   | Start odczytu mierzonych<br>wartości |
|----------------------------------------------------------------------------------------------------|------------------|------------------|-------------|------------------------|--------------------|---|--------------------------------------|
|                                                                                                    |                  | czytaj EEPROM    | zapisz EEPR | OM                     | Monitoruj          | ' |                                      |
| Dodaj                                                                                                    | Lp.              | Numer seryjny    | Тур         | Odczyt (wartość / EEPR | .OM)               |   |                                      |
| Kolejność                                                                                                    | 0                | 282471E502000053 | DS18B20     | -20000                 |                    |   |                                      |
|                                                                                                    | 1                | 28EC62E50200005F | DS18B20     | -20000                 |                    |   |                                      |
|                                                                                                    | 2                | 28FBDFB7020000FD | DS18B20     | 2112                   |                    |   | Otwarcie okna zapisu danych do       |
|                                                                                                    | 3                | FFFFFFFFFFFFFFF  | CRC err     | -30200                 |                    |   | pamieci EEPROM elementów             |
|                                                                                                    | 4                | FFFFFFFFFFFFFFFF | CRC err     | -30200                 |                    |   |                                      |
| wyżej                                                                                                    | 5                | FFFFFFFFFFFFFFF  | CRC err     | -30200                 |                    |   |                                      |
| niżej                                                                                                    | 6                | FFFFFFFFFFFFFFFF | CRC err     | -30200                 |                    |   | Odczyt danych z pamieci              |
|                                                                                                    | 7                | FFFFFFFFFFFFFF   | CRC err     | -30200                 |                    |   | FEDROM elementów                     |
| Ilość czujników                                                                                                    | 8                | FFFFFFFFFFFFFFF  | CRC err     | -30200                 |                    |   | LEF KOW Elementow                    |
| 3                                                                                                    | 9                | FFFFFFFFFFFFFFFF | CRC err     | -30200                 |                    |   |                                      |
| USUŃ                                                                                                    | 10               | FFFFFFFFFFFFFFFF | CRC err     | -30200                 |                    |   | Wartości mierzone przez              |
| 0.5014                                                                                                    | 11               | FFFFFFFFFFFFFFFF | CRC err     | -30200                 |                    |   |                                      |
|                                                                                                    | 12               | FFFFFFFFFFFFFFFF | CRC err     | -30200                 |                    |   | czujniki lub dane z EEPROWU          |
|                                                                                                    | 13               | FFFFFFFFFFFFFFFF | CRC err     | -30200                 |                    | ' |                                      |
|                                                                                                    | 14               | FFFFFFFFFFFFFFFF | CRC err     | -30200                 |                    |   |                                      |
|                                                                                                    | 15               |                  | CDC err     | -30200                 |                    |   | Tabela z numerami czujników          |
| \ustawienia \czuji                                                                                                    | niki <u>(</u> fi | rmware/          |             |                        | _                  |   | tabela czujników                     |
| Czytaj z PLIKU                                                                                                    | Czyta            | ij z WIRE-CHIP   | Zatrzymaj   | Zapisz do PLIKU        | Wpisz do WIRE-CHIP |   |                                      |

W ramach konfiguracji elementów (czujników) podłączonych do magistrali 1-wire można wykonać następujące operacje:

- dodać elementy (czujniki);
- ustalić kolejność;
- posortować;
- usunąć;
- odczytać zawartość pamięci EEPROM;
- zapisać zawartość pamięci EEPROM;

## Menu podręczne tabeli czujników

Umożliwia:

- kopiowanie zawartości zaznaczonych pól;
  - zaznaczyć komórki w tabeli czujników;
  - w menu podręcznym wybrać "Kopiuj", lub wybrać skrót klawiaturowy "Ctrl+C";
  - dane zostają zapamiętane w schowku systemu MS WINDOWS i mogą być wykorzystane w innym programie (np. notatnik, MS EXCEL, ...);
- wklejanie czujników przed zaznaczonym wierszem;
  - o zaznaczyć 1 lub więcej komórek z kolumny z numerami seryjnymi czujników
    - ilość wstawionych czujników będzie:
      - jeśli zaznaczono 1 komórkę tabeli, wówczas zostanie wstawiona ilość czujników taka jak ilość numerów seryjnych zapamiętanych w schowku MS WINDOWS;
      - jeśli zaznaczono więcej niż 1 komórkę tabeli, wówczas zostanie wstawiona ilość numerów seryjnych taka jak zaznaczona, chyba, że w schowku zapamiętana jest mniejsza ilość numerów seryjnych, wówczas zostanie wstawiona taka ilość czujników jak w schowku.
    - jeśli schowek zawiera numery seryjne czujników (np. skopiowane z programu konfiguracyjnego WIRE-CHIP lub z MS EXCEL), wybrać z menu podręcznego "Wklej przed" (lub skrót klawiaturowy "Ctrl+V");
    - czujnik zaznaczony jako pierwszy i wszystkie kolejne czujniki zostaną przesunięte o wstawianą ilość czujników,
    - powiększy się ilość czujników:
      - jeśli czujniki są wklejane przed lub na końcu zainstalowanych dotychczas czujników, parametr "ilość czujników" powiększy się o wstawianą ilość czujników;
      - jeśli czujniki będą wstawiane w oddaleniu od zainstalowanych czujników, wówczas do obecnej ilości czujników dodana zostanie ilość nowych czujników, a także odstęp między zainstalowanymi a nowymi czujnikami
        - Przykład: jest zainstalowanych 5 czujników; wklejono 5 kolejnych czujników poczynając od nr 10. Po operacji pole "ilość czujników" zawiera liczbę 15, Czujniki od nr 5 do 9 zawierają puste dane.
- wklejanie-zastępowanie zaznaczonych czujników;
  - zaznaczyć 1 lub więcej komórek z kolumny z numerami seryjnymi czujników
    - ilość wstawionych czujników będzie:
      - patrz wklejanie przed (powyżej);
  - jeśli schowek zawiera numery seryjne czujników (np. skopiowane z programu konfiguracyjnego WIRE-CHIP lub z MS EXCEL), wybrać z menu podręcznego "Wklej zastąp" (lub skrót klawiaturowy "Ctrl+W");
  - czujnik zaznaczony jako pierwszy i wszystkie kolejne czujniki zostaną przesunięte o wstawianą ilość czujników,
- usuwanie zaznaczonych czujników;
  - o zaznaczyć 1 lub więcej komórek z kolumny z numerami seryjnymi czujników;
  - o z menu podręcznego wybrać "Usuń zaznaczone i przesuń dalsze"
  - Numery seryjne czujników zostaną zastąpione wartościami "F"
  - Ilość czujników pomniejszy się o ilość zaznaczonych czujników, jeśli zaznaczone były zainstalowane czujniki;
  - Numery seryjne czujników na dalszych pozycjach zostaną przesunięte na wcześniejsze pozycje

Aby wywołać menu podręczne tabeli czujników, należy nad tabelą czujników wcisnąć (kliknąć) prawy klawisz myszki, lub wcisnąć na klawiaturze klawisz menu podręcznego (gdy aktywnym elementem wizualnym programu jest tabela czujników).

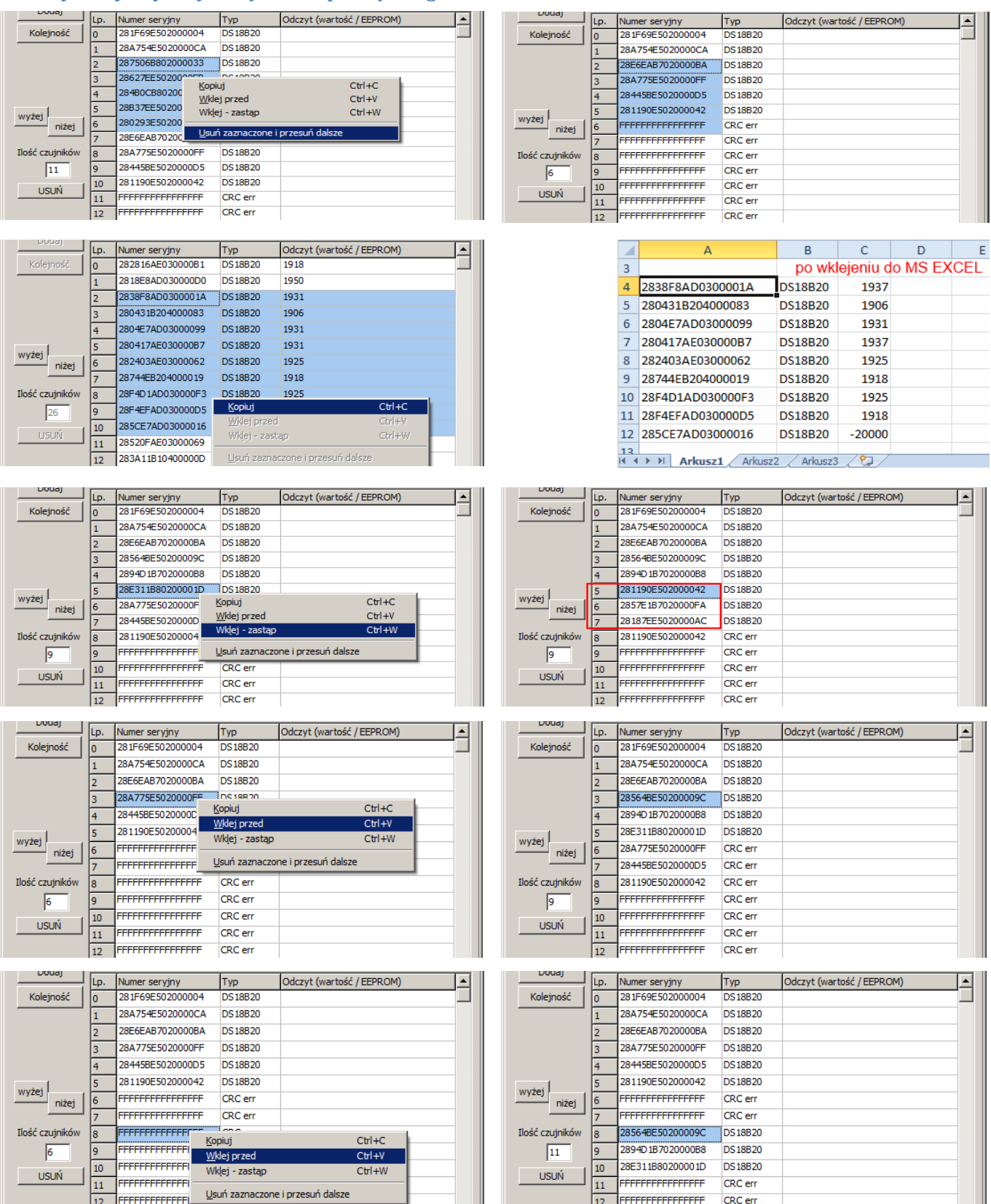

#### Przykłady użycia funkcji menu podręcznego

#### Aby dodać czujniki...

Należy wcisnąć przycisk "Dodaj"

Moduł wyszuka wszystkie podłączone czujniki. Porówna numery seryjne znalezionych czujników z numerami zapisanymi w pamięci flash (własna pamięć konfiguracyjna). Do programu konfiguracyjnego (wire-konfigurator) zwrócona zostaje lista numerów seryjnych zapisanych już we flash i lista elementów, których moduł nie miał jeszcze zapisanych (nowo dodane). Aby dodać nowe elementy (czujniki) nie muszą być podłączone poprzednio zainstalowane elementy. Maksymalna ilość zainstalowanych elementów 1-wire to 64 szt. Moduł będzie obsługiwał taką ilość elementów, jaka jest zapisana w polu edycyjnym "Ilość czujników".

#### Aby ustalić kolejność elementów 1-wire ...

Należy wcisnąć przycisk "Kolejność". Spowoduje to otwarcie okna dialogowego (wygląd okna na rysunku poniżej). Okno umożliwia rozpoczęcie i zakończenie ustawiania kolejności. Moduł ustala kolejność poprzez wykrycie, szybkiego (1°C / okres pomiaru) wzrostu (spadku) temperatury na poszczególnych czujnikach (podgrzanie palnikiem, ochłodzenie zamrażaczem, itp.). Jeśli funkcja ustalania kolejności czujników prosi o zmianę temperatury czujnika o określonym numerze (na rysunku poniżej nr=1), to szybka zmiana temperatury spowoduje przypisanie nr 1 grzanemu / chłodzonemu aktualnie czujnikowi.

W ramach jednego uruchomienia funkcji ustalania kolejności czujników, zmiana kolejności każdego czujnika odbywa się tylko 1 raz.

Po wykryciu zmiany temperatury na czujniku o ostatnim numerze (np. nr 2 dla dostępnych 3 czujników) program automatycznie przepisze wyniki do swojej własnej pamięci.

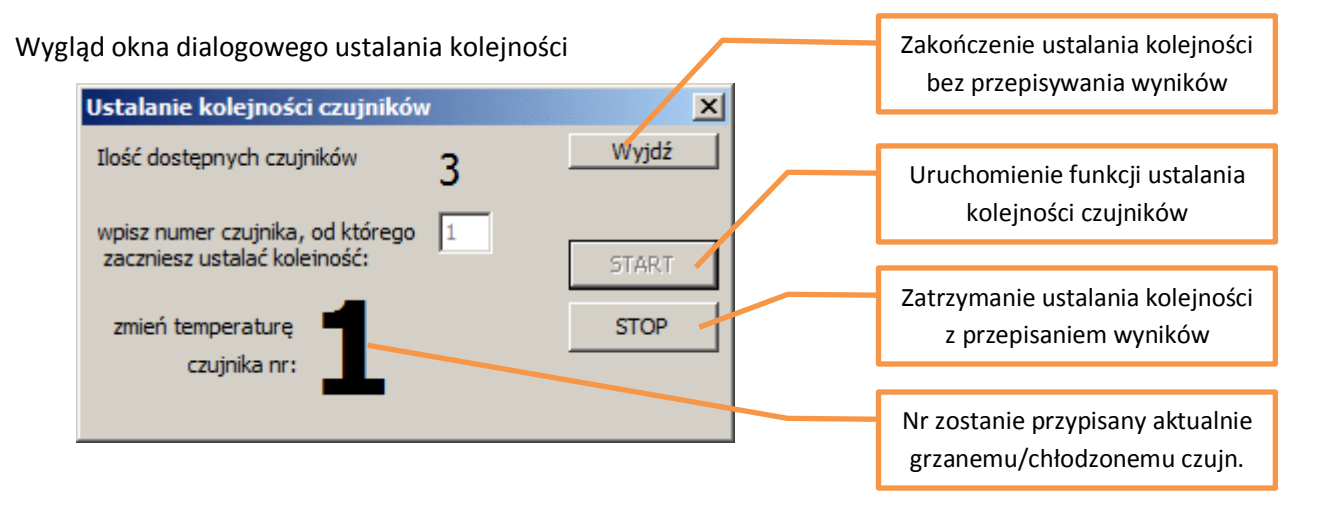

#### Kolejność układów wejść / wyjść cyfrowych (DS2413 i DS2408)

Zamiast zmian temperatury (układy DS2413 i DS2408 nie mierzą temperatury), do ustawienia kolejności wykorzystywane są wejścia cyfrowe. Dla potrzeb ustalenia kolejności, zmiana stanu wejścia cyfrowego jest traktowana tak, jak przy czujnikach temperatury jej zmiana o 1°C.

Program umożliwia **ręczne ustalanie kolejności czujników**. Należy zaznaczyć numer seryjny czujnika (kliknąć na numer), następnie wciskając przyciski "wyżej" i "niżej" aby zmienić kolejność czujników.

#### Aby posortować czujniki ...

"wg numerów seryjnych" należy po odczytaniu konfiguracji modułu kliknąć na nagłówek kolumny z numerami seryjnymi tabeli z czujnikami. Jedno kliknięcie ustali kolejność rosnącą, kolejne kliknięcie ustali kolejność malejącą.

Aby posortować wg zawartości pamięci EEPROM z czujników, należy odczytać dane z czujników przez wciśnięcie przycisku "czytaj EEPROM". Następnie należy kliknąć na nagłówek kolumny z odczytaną zawartością pamięci tabeli z czujnikami.

#### Aby usunąć wszystkie czujniki

Należy wcisnąć przycisk "USUŃ". Informacja o czujnikach zostaje wówczas usunięta z pamięci programu konfiguracyjnego. Nie oznacza to usunięcia informacji o czujnikach z modułu WIRE-CHIP.

#### Uwaga

Elementy są zainstalowane w module jeśli zostały zapisane w pamięci flash. Po każdej zmianie konfiguracji w programie konfiguracyjnym, należy wpisać nową konfigurację do pamięci flash poprzez wciśnięcie przycisku "Wpisz do WIRE-CHIP".

#### Odczyt zawartości pamięci EEPROM elementów

Aby odczytać zawartość pamięci EEPROM elementów 1-wire zainstalowanych w module, należy wcisnąć przycisk "czytaj EEPROM". Wtedy moduł odczytuje dane z elementów i przekazuje je do programu konfiguracyjnego. Program konfiguracyjny wyświetla dane w tabeli czujników, w kolumnie "Odczyt". Dane są wyświetlane szesnastkowo (HEX). Jeśli czujnik jest zainstalowany w module, ale nie podłączony, program wyświetla bajty o wartości FF (Wszystkie bity '1').

| WIRE-CHIP_h     | 4 kor               | ifigurator s4.01 |             |                                       |                    |
|-----------------|---------------------|------------------|-------------|---------------------------------------|--------------------|
| COM11 9600 b    | op 💌 n              | ione 💌 ID 0      |             | wykonano odczyt EEPROMu czujników     |                    |
| Dodai           |                     | czytaj EEPROM    | zapisz EEPR | COM 🔽 Monitoruj                       |                    |
|                 | Lp.                 | Numer seryjny    | Тур         | Odczyt (wartość / EEPROM)             | Dane z pamięci     |
| Kolejność       | 0                   | 28800DB8020000DA | DS18B20     | 4B467F                                | EEPROM czujnika    |
|                 | 1                   | 2880D3B7020000BC | DS18B20     | 55AA7F                                | nr 5. Bajty:       |
|                 | 2                   | 2878CAB7020000E0 | DS18B20     | 4B467F                                | 55, AA, 7F         |
|                 | 3                   | 28D4DAB7020000BD | DS18B20     | 4B467F                                | gdzie ostatni bajt |
|                 | 4                   | 28D4CFB702000013 | DS18B20     | 4B467F                                | (7F) konfiguruie   |
| unitai          | 5                   | 28B4CBB7020000CF | DS18B20     | 55AA7F                                | rozdzielczość      |
| niżej           | 6                   | 284CE9B702000067 | DS18B20     | 55AA7F                                | czujnika DS18B20   |
|                 | 7                   | 2862E0B702000031 | DS18B20     | 55AA7F                                | (notre             |
| Ilość czujników | 8                   | 282AEDB702000009 | DS18B20     | 4B467F                                | (patrz             |
| 30              | 9                   | 28BAD9720200009B | DS18B20     | 4B467F                                | dokumentacja)      |
| USUŃ            | 10                  | 28FAF3B702000013 | DS18B20     | 4B467F                                |                    |
| 05014           | 11                  | 28760DB80200001A | DS18B20     | 4B467F                                |                    |
|                 | 12                  | 288EE5B7020000B7 | DS18B20     | 4B467F                                |                    |
|                 | 13                  | 288EFFB702000076 | DS18B20     | 4B467F                                |                    |
|                 | niki ( <del>6</del> | n<br>mware /     | 1           |                                       |                    |
|                 | MAY 1               |                  |             |                                       |                    |
| Czytaj z PLIKU  | Czyta               | aj z WIRE-CHIP   | Zatrzymaj   | Zapisz do PLIKU<br>Wpisz do WIRE-CHIP |                    |

Poniższy rysunek przedstawia wygląd programu konfiguracyjnego po odczytaniu pamięci FEDROM

#### Zapis zawartości do pamięci EEPROM elementów 1-wire

Po odczytaniu danych z pamięci EEPROM można przejść do ich edycji, a następnie do zapisu do elementów. Aby otworzyć okno edycji i zapisu należy wcisnąć przycisk "zapisz EEPROM …". Wygląd okna na kolejnym rysunku.

| Edycja danych do zapisania<br>do pamięci EEPROM |                     |         | Ilość bajtów<br>zapisania | v pamięci EEPRC<br>(wg typu eleme | 0M do<br>ntu) | Decyz<br>poszczego | ja o zapis<br>ólnych el | sie dla<br>ementów |   |
|-------------------------------------------------|---------------------|---------|---------------------------|-----------------------------------|---------------|--------------------|-------------------------|--------------------|---|
|                                                 |                     |         |                           |                                   |               |                    |                         |                    |   |
| 👘 Za                                            | pis EEPROMu         |         |                           |                                   |               |                    |                         |                    |   |
| Lp                                              | Numer seryjny       | Тур     | Dane do                   | wpisania                          |               |                    |                         | Ile B Sapis        |   |
| 0                                               | 28800DB8020000DA    | DS18B20 | 4B467P                    |                                   |               |                    |                         | 3 nie              |   |
| 1                                               | 2880D3B7020000BC    | DS18B20 | 55AA7F                    |                                   |               |                    |                         | 3 nie              |   |
| 2                                               | 2878CAB7020000E0    | DS18B20 | 48467F                    |                                   |               |                    |                         | 3 TAK              |   |
| 3                                               | 28D4DAB7020000BD    | DS18B20 | 48467F                    |                                   |               |                    |                         | 3 TAK              |   |
| 4                                               | 28D4CFB702000013    | DS18B20 | 48467F                    |                                   |               |                    |                         | 3 <mark>TAK</mark> |   |
| 5                                               | 28B4CBB7020000CF    | DS18B20 | 55AA7F                    |                                   |               |                    |                         | 3 TAK              |   |
| 6                                               | 284CE9B702000067    | DS18B20 | 55AA7F                    |                                   |               |                    |                         | 3 nie              |   |
| 7                                               | 2862E0B702000031    | DS18B20 | 55AA7F                    |                                   |               |                    |                         | 3 nie              |   |
| 8                                               | 282AEDB702000009    | DS18B20 | 48467F                    |                                   |               |                    |                         | 3 TAK              |   |
| 9                                               | 28BAD9720200009B    | DS18B20 | 48467F                    |                                   |               |                    |                         | 3 TAK              |   |
| 10                                              | 28FAF3B702000013    | DS18B20 | 48467F                    |                                   |               |                    |                         | 3 TAK              | - |
| Czyt                                            | taj EEPROM Zapisz E | EPROM   |                           |                                   |               |                    |                         | nie                |   |
|                                                 |                     |         |                           |                                   |               |                    |                         |                    |   |
|                                                 |                     |         |                           |                                   |               |                    |                         |                    |   |

Zadanie komendy do zapisu

Podwójne kliknięcie uaktywnia lub deaktywuje decyzję dla wszystkich elementów

1-1-1

Po wykonaniu edycji danych do wpisania dla każdego czujnika, należy wcisnąć przycisk "Zapisz EEPROM". Wciśnięcie przycisku spowoduje przekazywanie danych do modułu WIRE-CHIP oraz zapis danych do poszczególnych elementów. Jeśli do danego elementu nie należy wpisywać danych, trzeba zaznaczyć "nie" w polu decyzji o zapisie. Po wykonaniu odczytu zawartości pamięci EEPROM czujników, program konfiguracyjny wstępnie decyduje, czy dany czujnik może zostać zapisany. Jeśli z czujnika nie udało się odczytać (błąd komunikacji) zawartości EEPROM, program konfiguracyjny sugeruje wówczas, aby nie zapisywać danych w tym czujniku (elemencie).

#### Menu podręczne tabeli zapisu do pamięci EEPROM

Na poniższym rysunku znajduje się widok podręcznego menu zapisu pamięci EEPROM

| -p | Numer seryjny    | Тур     | Dane do wpisania |                |        |    | Ile B | Zapis | 1 |
|----|------------------|---------|------------------|----------------|--------|----|-------|-------|---|
| 0  | 282816AE030000B1 | DS18B20 | 00007F           |                |        |    | 3     | ТАК   | _ |
| L  | 2818E8AD030000D0 | DS18B20 | 010A7F           |                |        |    | 3     | ТАК   |   |
| 2  | 2838F8AD0300001A | DS18B20 | 010C7F           |                |        |    | 3     | ТАК   |   |
|    | 280431B204000083 | DS18B20 | 010B7F           |                |        | I. | 3     | ТАК   |   |
|    | 2804E7AD03000099 | DS18B20 | 010C7F           | <u>K</u> opiuj | Ctrl+C |    | 3     | ТАК   |   |
|    | 280417AE030000B7 | DS18B20 | 020A7F           | Wklej (zastąp) | Ctrl+V |    | 3     | ТАК   |   |
|    | 282403AE03000062 | DS18B20 | 020B7F           |                |        |    | 3     | ТАК   |   |
|    | 28744EB204000019 | DS18B20 | 020C7F           |                |        |    | 3     | ТАК   |   |
|    | 28F4D1AD030000F3 | DS18B20 | 020B7F           |                |        |    | 3     | ТАК   |   |
|    | 28F4EFAD030000D5 | DS18B20 | 030A7F           |                |        |    | 3     | ТАК   |   |
| 0  | 285CE7AD03000016 | DS18B20 | 030A7F           |                |        |    | 3     | ТАК   |   |

Menu umożliwia:

- kopiowanie zawartości zaznaczonych pól;
  - o zaznaczyć komórki w tabeli;
  - w menu podręcznym wybrać "Kopiuj", lub wybrać skrót klawiaturowy "Ctrl+C";
  - $\circ \quad$ dane zostają zapamiętane w schowku systemu MS WINDOWS i mogą być
  - wykorzystane w innym programie (np. notatnik, MS EXCEL, ...);
- wklejanie zastępowanie danych do wpisania
  - zaznaczyć 1 lub więcej komórek z kolumny z danymi do wpisania
    - ilość zastąpionych danych będzie:
      - jeśli zaznaczono 1 komórkę tabeli, wówczas zostanie zastąpiona taka ilość danych jak zapamiętanych w schowku MS WINDOWS;
      - jeśli zaznaczono więcej niż 1 komórkę tabeli, wówczas zostanie zastąpiona ilość danych taka jak zaznaczona, chyba, że w schowku zapamiętana jest mniejsza ilość danych, wówczas zostanie wstawiona taka ilość czujników jak w schowku.
  - jeśli schowek zawiera dane do zapisania do czujników (np. skopiowane z MS EXCEL), wybrać z menu podręcznego "Wklej (zastąp)" (lub skrót klawiaturowy "Ctrl+V");

#### Monitorowanie aktualnej pracy modułu

Aby sprawdzić, obecnie mierzone temperatury należy zaznaczyć checkbox "Monitoruj". Wówczas w kolumnie "Odczyt" wyświetlane będą bieżące wartości odczytane z elementów (czujników). Monitorowanie trwa do odwołania (przerwania wykonywanych operacji lub odznaczenia checkboxa).

# Odczyt wartości pomiarowych z modułu

#### Mapa rejestrów MODBUS RTU

Moduł WIRE-CHIP udostępnia rejestry w zakresach:

- **0..2047** z czego rejestry 0..63 zawierają informacje o mierzonych temperaturach. Pozostałe rejestry z tego zakresu są do dowolnego wykorzystania.
- ≥ 65000 rejestry z tego zakresu zarezerwowane są do konfiguracji modułu. Zapis do rejestrów z tego zakresu może spowodować nieprawidłowe działanie modułu nie należy samodzielnie zapisywać danych do tych rejestrów.

#### Interpretacja danych odczytanych z rejestrów

Wartości pomiaru temperatury odczytywane są z rejestrów 0..63 przez protokół MODBUS RTU przez dowolny z portów szeregowych.

Wartość z rejestru podzielona przez 100 odpowiada temperaturze w stopniach Celsjusza (dla czujników temperatury).

Przykłady wartości odczytanych z rejestrów:

- Dla pomiarów temperatury (np. DS18B20) i dla wejść analogowych (DS2438)
  - 2245 = 22,45°C;
  - 0 12500 = 125°C;
  - -20000 = -200°C wartość błędu (czujnik jest zainstalowany, ale komunikacja się nie powiodła);

• Dla wejść / wyjść cyfrowych (DS2413 i DS2408) – poniżej (w podrozdziale "Obsługa różnych elementów z magistralą 1-wire").

## Obsługa różnych elementów z magistralą 1-wire

- Czujniki temperatury **DS18B20**, DS18S20, DS1820
  - Cyklicznie odczytywana jest temperatura i umieszczana w rejestrze o numerze odpowiadającym numerowi elementu (0..63);
  - Odczyt / zapis zawartości pamięci EEPROM;
- Przetwornik napięcia DS2438
  - Cyklicznie odczytywana jest temperatura jak dla czujników temperatury (powyżej);
  - Za pomocą cyklicznie wywoływanej makroinstrukcji DS2438\_CONVIV (zdarzenie DS\_ALL) – wykonywane są pomiary napięć podłączonych do wejść układu, wartości zapisywane we wskazanych w makro rejestrach:
    - Napięcie podłączone do Vad (pin.4) z zakresu 0..10V
    - Napięcie zasilania Vcc (pin.5) (zakres 0..10V);
    - Napięcie na wejściach różnicowych pomiaru prądu (pin.2 V+ i pin.3 V-) w zakresie -250mV .. +250mV
  - Przeliczanie wartości napięcia na inne wielkości:
    - Wilgotność względną za pomocą makroinstrukcji RH\_HIH5031 (w module CHIP-2438-MICRO-RH jest użyty czujnik wilgotności HIH5031)
    - PT100, PT1000, nasłonecznienie, i inne za pomocą makra "linear" (grupa MATH);
- Układy wejść / wyjść cyfrowych
  - DS2413 2 wejścia / wyjścia;
    - Cyklicznie (razem z odczytem temperatury) odczytywany jest stan wejść oraz aktualizowany stan wyjść;
    - Do obsługi DS2413 przeznaczony jest rejestr o nr odpowiadającym numerowi wśród elementów 1-wire;
    - Znaczenie bitów rejestru:
      - b15 błąd komunikacji (1=błąd, 0=komunikacja ok);
      - b8, b9 bity wpisywane do wyjść cyfrowych (o0 i o1);
      - b1, b3 odczyt stanu wyjść cyfrowych (o0 i o1);
      - b0, b2 odczyt stanu wejść cyfrowych (i0 i i1);
      - pozostałe bity bez znaczenia;
  - o **DS2408** 8 wejść / wyjść
    - Cyklicznie (razem z odczytem temperatury) odczytywany jest stan wejść oraz bitów specjalnych (AL, PORL, VCC\_stat);
    - Do obsługi DS2413 przeznaczony jest rejestr o nr odpowiadającym numerowi wśród elementów 1-wire;
    - Znaczenie bitów rejestru:
      - b15 błąd komunikacji (1=błąd, 0=komunikacja ok);
      - b10 VCC\_stat stan zasilania DS2408 (1=VCC, 0=brak\_VCC);
      - b9 PORL wykryto wyłączenie układu (Power On Reset Latch);
      - b8 AL którykolwiek bit Activity Latch ma stan 1;
      - b0..b7 wartości odczytanych stanów wejść cyfrowych (i0..i7);
      - pozostałe bity bez znaczenia;
    - zapisywanie stanu wyjść odbywa się cyklicznie przez makroinstrukcję DS2408\_WR
      - bity b0...b7 rejestru z danymi przekazywane są do wyjść cyfrowych;
      - pozostałe bity bez znaczenia;
    - odczyt rejestru Activity Latch odbywa się przez makroinstrukcję DS2408\_AL;

# MAKROINSTRUKCJE

Moduł WIRE-CHIP ma możliwość wykonywania innych czynności oprócz samego pomiaru temperatury. Inne czynności modułu są pogrupowane w zależności od funkcji:

- **DIG\_IO** obsługa wejść/ wyjść cyfrowych (wyposażenie opcjonalne);
- MATH funkcje matematyczne;
- LOGIC funkcje logiczne (binarne);
- MEMORY operacje na pamięci;
- JUMPS sterowanie przebiegiem programu;
- SPECIAL specjalne przeliczanie, złożona analiza wyników pomiarów;
- SERIAL komunikacja przez porty COM (szeregowe);
- **1-WIRE** komunikacja przez 1-wire;

#### Zasoby

WIRE-CHIP h4.1 ma do dyspozycji następujące zasoby, z których może korzystać poprzez makroinstrukcje:

- 2048 rejestrów 16-bitowych traktowanych jako liczby lub bitowo
- 5 wejść / wyjść wyposażenie opcjonalne
- Port 1-wire
- Port RS-485
- Port RS-232 wyposażenie opcjonalne

## Zdarzenia

Moduł wykonuje makroinstrukcje po zaistnieniu określonego zdarzenia. Obecnie zdefiniowane są następujące zdarzenia, dla których makra są wykonywane, gdy:

- RESET makra zdefiniowane w tej grupie wykonywane są po każdym resecie (restarcie) modułu;
  - Przydatne gdy należy zainicjować zasób (wartość rejestru, bitu, tryb pracy portu szeregowego, itp.)
- **LOOP** makra w ramach zdarzenia wykonywane są cyklicznie (gdy nie są wykonywane inne czynności);
- **PORT** zarezerwowane nie należy korzystać z tego zdarzenia.
- **DS\_ALL** generowane, po każdym odczycie wszystkich temperatur ze wszystkich czujników temperatury podłączonych do magistrali 1-wire;
  - Można użyć do wykonania wielu odczytów z elementów innych niż czujniki
     Można użyć ne wykonania wielu odczytów z elementów innych niż czujniki
     temperatury np. odczyt wartości mierzonych przez przetwornik analogowo-cyfrowy
     (ADC) typu DS2438;

485

 DS\_0, DS\_1, ..., DS\_63 – zdarzenie generowane po każdym odczycie temperatury z określonego czujnika.

## Konfiguracja makroinstrukcji

Aby skonfigurować makroinstrukcje, należy wybrać zakładkę "makro" w programie wire-konfigurator. W oknie głównym programu pokazane będą zdefiniowane zmienne i stałe, które można użyć w makrach. Program otworzy dodatkowo osobne okno konfiguracji makroinstrukcji. W oknie tym, można wybrać zdarzenie (po lewej stronie okna), dla którego będą konfigurowane makra (tabela na środku okna). Tabela po prawej stronie okna umożliwiająca wybór makra do dodania do aktualnie edytowanego zdarzenia.

| SC WIRE-CHIP_h4 konfigurator s4.10    X       COM11 9600 bp none ID     ID       Makroinstrukcje     zmienne, opis, podgląd       9 / 76578 | Stan pamięci makroinstrukcji<br>Ilość / ilość dostępna, słupek                                                                                                    |
|----------------------------------------------------------------------------------------------------|----------------------------------------------------------------------------------------------------|
| nazwa arr adr start val val koment                                                                                                    | Wybór rodzaju zasobów                                                                                                    |
| Makro STOP Makr START Sprawdź makra                                                                                                    | Podgląd zdefiniowanych<br>zasobów wybranego rodzaju.<br>Kolumny:<br>- <b>nazwa</b> – nazwa definicji;<br>- <b>arr</b> – ilość elementów tablicy<br>(brak = 1);<br>- <b>adr</b> – wybór położenia zasobu<br>(brak – kompilator wyznaczy)<br>- start val – (obecnie niedostępne) |
| \ustawienia (czujniki (firmware ) makro/                                                                                                    | wartosc po resecie<br>- val – (obecnie niedostenne) wartość                                                                                                    |
| Czytaj z VIRE-CHIP     Zapisz do FLIRO     reset po zapise       Wpisz do WIRE-CHIP     Wpisz do WIRE-CHIP                                  | online                                                                                                    |

#### Poniżej widok zakładki "makro" w oknie głównym programu

#### Poniżej widok okna konfiguracji makroinstrukcji

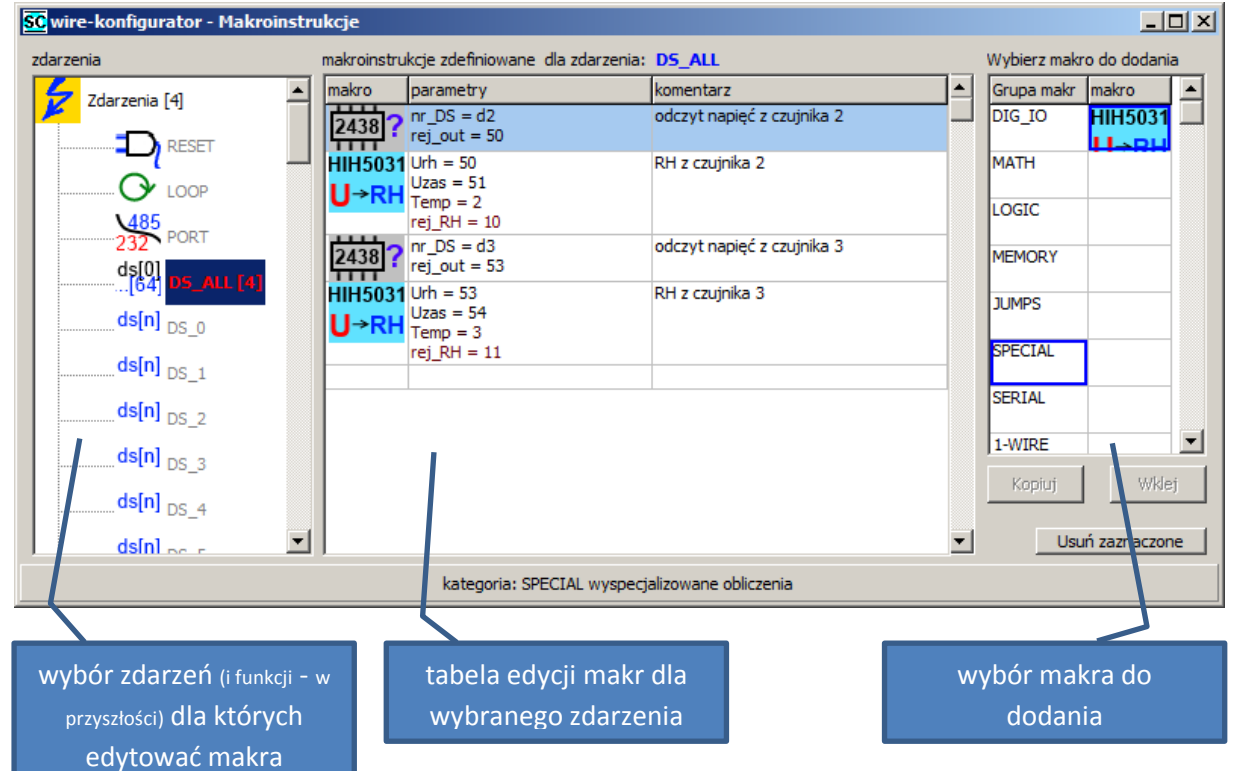

Programista ma możliwość wpisania parametrów podczas dodawania makra – automatycznie otworzone zostanie okno z parametrami. Parametry można zmienić później – po podwójnym kliknięciu na wybrane makro otworzone zostanie okno z parametrami.

#### Dodawanie makroinstrukcji do wybranego zdarzenia

- kliknąć na grupę makr (tabela po prawej stronie) zostaną pokazane dostępne makra z danej grupy;
- kliknąć makro do dodania (wybrać makro, które ma być dodane dla edytowanego zdarzenia);

- kliknięciem w tabeli edycji makr wskazać wiersz przed którym makro ma być dodane do zdarzenia;

## Edycja parametrów makroinstrukcji

Makra są konfigurowane za pomocą parametrów. Po dodaniu makra do zdarzenia, lub po podwójnym kliknięciu makra zdefiniowanego w zdarzeniu, zostanie otworzone okno z parametrami.

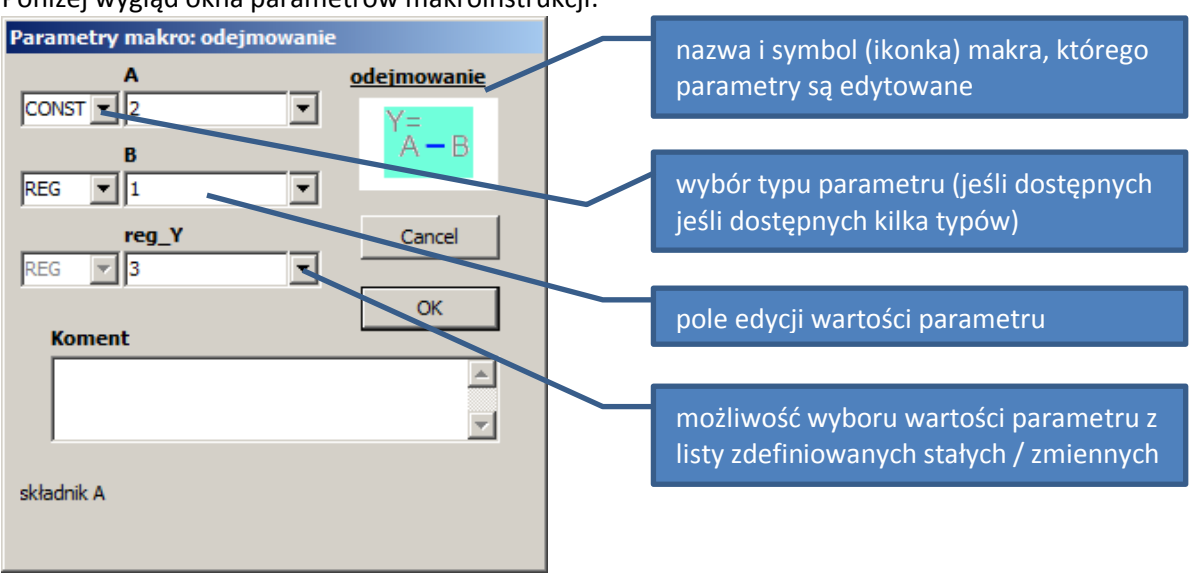

Poniżej wygląd okna parametrów makroinstrukcji:

#### Typy parametrów makroinstrukcji

W zależności od rodzaju makroinstrukcji, mogą one potrzebować różnych typów parametrów konfigurujących. Dla niektórych parametrów można wybrać jeden z dostępnych typów. Dostępne typy parametrów:

- **REG** rejestr 16-bitowy ze znakiem wskazanie numeru rejestru, z którego mają być pobierane dane (do którego mają być wysyłane dane); zakres wartości nr rejestru 0..2047;
- CONST stała liczba całkowita; w przypadku wybrania parametru typu CONST zamiast REG wartość parametru do przetwarzania nie jest pobierana ze wskazanego rejestru, tylko wpisywana na stałe; CONST występuje tylko jako parametr wejściowy makroinstrukcji; zakres wartości: -32768 ... + 32767;
- BIT oznacza wartość jednego z bitów wskazanego 16-bitowego rejestru; aby zdefiniować BIT, w polu edycji parametru należy podać numer rejestru, kropkę, oraz numer bitu (REG.bit); np. "8.0" oznacza bit nr 0 z rejestru 8; zakres wartości: 0.0.. 2047.15;
- **LABEL** miejsce docelowe skoku jest to tekst o długości maksymalnej 10 znaków, zawierający litery oraz cyfry, lub kropkę nie może zaczynać się od cyfry; każde miejsce docelowe skoku musi mieć unikalną nazwę;
- **IN** nr wejścia cyfrowego; używane przez funkcje z grupy DIG\_IO; zakres wartości: w zależności od modułu np. 0..4
- OUT nr wyjścia cyfrowego; używane przez funkcje z grupy DIG\_IO; zakres wartości: w zależności od modułu np. 0..4
- NR\_DS nr elementu zainstalowanego na magistrali 1-wire; parametr tego typu może być użyty przez makra z grupy 1-WIRE; zakres wartości: 0..63;

## Opis poszczególnych makroinstrukcji

Należy używać makroinstrukcji opisanych w dokumentacji. Jeśli oprogramowanie konfiguracyjne udostępnia inne makroinstrukcje, a nie są one opisane w niniejszej dokumentacji, prosimy o kontakt w sprawie pomocy technicznej.

### Makra z grupy DIG\_10 – obsługa wejść / wyjść cyfrowych (wyposażenie opcjonalne)

| NAZWA - OPIS: "zapis 1wyjścia" - zapis jednego wyjścia cyfrowego;                                 |
|---------------------------------------------------------------------------------------------------|
| DZIAŁANIE: wartość wskazanego bitu przepisana zostaje do zatrzasku (zapamiętane do                |
| czasu podania nowej wartości, lub resetu) wskazanego wyjścia cyfrowego;                           |
| PARAMETRY:                                                                                        |
| <ul> <li>bit – nr bitu, z którego ma być pobrana wartość;</li> </ul>                              |
| <ul> <li>out.nr – nr wyjścia cyfrowego, do którego przepisać wartość wskazanego bitu;</li> </ul>  |
| NAZWA - OPIS: "zapis wyjść" - zapis wszystkich wyjść cyfrowych;                                   |
| DZIAŁANIE: wartości bitów poczynając od wskazanego bitu przepisane zostają do                     |
| zatrzasków (zapamiętywane do czasu podania nowych wartości, lub resetu) wszystkich                |
| wyjść cyfrowych (zaczynając od 0);                                                                |
| PARAMETRY:                                                                                        |
| <ul> <li>bit – nr bitu, od którego mają być pobrane wartości do kolejnych wyjść;</li> </ul>       |
| NAZWA - OPIS: "odczyt wejść" - odczyt wszystkich wejść cyfrowych;                                 |
| DZIAŁANIE: wartości wejść cyfrowych wpisać do bitów poczynając od wskazanego bitu;                |
| PARAMETRY:                                                                                        |
| <ul> <li>bit – nr bitu, od którego mają być pobrane wartości do kolejnych wyjść;</li> </ul>       |
| NAZWA - OPIS: "odczyt 1wejścia" - odczyt jednego wejścia cyfrowego;                               |
| DZIAŁANIE: wartość odczytaną ze wskazanego wejścia cyfrowego wpisać do wskazanego                 |
| bitu;                                                                                             |
| PARAMETRY                                                                                         |
| <ul> <li>bit – nr bitu, do którego ma być wpisana wartość;</li> </ul>                             |
| <ul> <li>in.nr – nr wejścia cyfrowego, z którego przepisać wartość do wskazanego bitu;</li> </ul> |
|                                                                                                   |

## Makra z grupy MATH – funkcje matematyczne

| Y=    | NAZWA - OPIS: "dodawanie" – dodaje dwie liczby całkowite;                                         |
|-------|---------------------------------------------------------------------------------------------------|
| A+B   | DZIAŁANIE: wynik dodawania A + B wpisuje do rejestru Y;                                           |
|       | PARAMETRY:                                                                                        |
|       | <ul> <li>A – (typ parametru CONST lub REG);</li> </ul>                                            |
|       | <ul> <li>B – (typ parametru CONST lub REG);</li> </ul>                                            |
|       | <ul> <li>reg_Y – adres rejestru, do którego wpisać wynik operacji (typ parametru REG);</li> </ul> |
| Y=    | NAZWA - OPIS: "odejmowanie" – odejmowanie dwóch liczb całkowitych;                                |
| A – B | DZIAŁANIE: wynik odejmowania A - B wpisuje do rejestru Y;                                         |
|       | PARAMETRY: Jak dla dodawania;                                                                     |
| Y=    | NAZWA - OPIS: "multiply" – mnożenie dwóch liczb całkowitych;                                      |
| А*В   | DZIAŁANIE: wynik mnożenia A * B wpisuje do rejestru Y;                                            |
|       | PARAMETRY: Jak dla dodawania;                                                                     |
| Y= 1- | NAZWA - OPIS: "divide" – dzielenie dwóch liczb całkowitych;                                       |
| A B   | DZIAŁANIE: wynik dzielenia A / B wpisuje do rejestru Y;                                           |
|       | PARAMETRY: Jak dla dodawania;                                                                     |
| Y=    | NAZWA - OPIS: "modulo" – reszta z dzielenia dwóch liczb całkowitych;                              |
| A%B   | DZIAŁANIE: resztę z dzielenia A / B wpisuje do rejestru Y;                                        |

|        | PARAMETRY: Jak dla dodawania;                                                             |
|--------|-------------------------------------------------------------------------------------------|
| Y= 1   | NAZWA - OPIS: "inkrementacja" – powiększanie o 1 wskazanego rejestru;                     |
| Y 🕂 🛛  | DZIAŁANIE: pobiera wartość rejestru, powiększa o 1 i wpisuje do tego samego rejestru;     |
|        | PARAMETRY:                                                                                |
|        | • <b>reg</b> – nr rejestru;                                                               |
| Y= 1   | NAZWA - OPIS: "dekrementacja" – pomniejszanie o 1 wskazanego rejestru;                    |
| .Y — I | DZIAŁANIE: pobiera wartość rejestru, pomniejsza o 1 i wpisuje do tego samego rejestru;    |
|        | PARAMETRY:                                                                                |
|        | • <b>reg</b> – nr rejestru;                                                               |
| y1€    | NAZWA - OPIS: "linear" – obliczanie wartości proporcjonalnej;                             |
| y0-9 1 | DZIAŁANIE: oblicza wartość wyjściową Y w takich proporcjach do Y0 i Y1, w jakich jest     |
|        | wartość wejściowa X w stosunku do X0 i X1;                                                |
|        | Wynik obliczany jest wg zależności reg_Y = (X – x0) * (y1- y0)/(x1 – x0) + y0;            |
|        | PARAMETRY:                                                                                |
|        | <ul> <li>X – wartość wejściowa; (REG lub CONST);</li> </ul>                               |
|        | <ul> <li>x0, x1, y0, y1 – parametry linearyzacji; (REG lub CONST);</li> </ul>             |
|        | <ul> <li>reg_Y - adres rejestru, do którego wpisać wynik operacji (tylko REG);</li> </ul> |

# Makra z grupy LOGIC – funkcje logiczne

| (S)                 | NAZWA - OPIS: "SET_BIT" – ustaw bit;                                     |
|---------------------|--------------------------------------------------------------------------|
| ( <b>0</b> )        | DZIAŁANIE: ustawia wskazany bit na wartość 1;                            |
|                     | PARAMETRY:                                                               |
|                     | • <b>bit</b> – nr bitu do ustawienia;                                    |
| $(\mathbf{R})$      | NAZWA - OPIS: "RST_BIT" – zeruj bit;                                     |
| $\Delta M M$        | DZIAŁANIE: zeruje wskazany bit (wartość bitu po wykonaniu makra jest 0); |
|                     | PARAMETRY:                                                               |
|                     | • <b>bit</b> – nr bitu do ustawienia;                                    |
| $(\mathbf{X})$      | NAZWA - OPIS: "TOGGLE_BIT" – zanegowanie bitu;                           |
| $\langle V \rangle$ | DZIAŁANIE: zmienia wartość wskazanego bitu na przeciwną;                 |
|                     | PARAMETRY:                                                               |
|                     | <ul> <li>bit – nr bitu do zmiany wartości;</li> </ul>                    |

# Makra z grupy MEMORY - operacje na pamięci

| ····· | NAZWA - OPIS: "MOV" – zapis wartości do rejestru;                                   |  |  |  |  |  |  |
|-------|-------------------------------------------------------------------------------------|--|--|--|--|--|--|
| múnn  | DZIAŁANIE: wpisuje do rejestru wartość stałą lub zawartość innego rejestru;         |  |  |  |  |  |  |
|       | PARAMETRY:                                                                          |  |  |  |  |  |  |
|       | <ul> <li>A – wartość do wpisania do rejestru; (REG lub CONST);</li> </ul>           |  |  |  |  |  |  |
|       | <ul> <li>reg_Y - adres rejestru, do którego wpisać nową wartość;</li> </ul>         |  |  |  |  |  |  |
|       | NAZWA - OPIS: "MOV_INDIRECT" – przepisanie wartości rejestrów do innych,            |  |  |  |  |  |  |
| minim | wskazanych pośrednio rejestrów;                                                     |  |  |  |  |  |  |
|       | DZIAŁANIE: pobiera wartości z rejestrów źródłowych przesuniętych o offset; wartości |  |  |  |  |  |  |
|       | umieszcza w rejestrach docelowych przesuniętych o offset;                           |  |  |  |  |  |  |
|       | PARAMETRY:                                                                          |  |  |  |  |  |  |
|       | <ul> <li>X – nr pierwszego rejestru do pobrania wartości; (tylko REG);</li> </ul>   |  |  |  |  |  |  |
|       | • ofs_X – przesunięcie pierwszego rejestru z którego pobierać dane na inny rejestr; |  |  |  |  |  |  |
|       | (REG lub CONST); X + ofs_X = pierwszy rejestr do pobrania danych;                   |  |  |  |  |  |  |
|       | <ul> <li>reg_Y – nr pierwszy z rejestrów docelowych; (tylko REG);</li> </ul>        |  |  |  |  |  |  |
|       | <ul> <li>ofs_Y – przesunięcie rejestru docelowego; (REG lub CONST);</li> </ul>      |  |  |  |  |  |  |
|       | <ul> <li>count – ilość rejestrów do przepisania; (REG lub CONST);</li> </ul>        |  |  |  |  |  |  |

| J. J. J. J. J. | NAZWA - OPIS: "FILL_REG_ARRAY" – wypełnienie rejestrów wartością;                    |
|----------------|--------------------------------------------------------------------------------------|
|                | DZIAŁANIE: do wskazanej grupy rejestrów wpisuje wartość stałą lub zawartość innego   |
|                | rejestru;                                                                            |
|                | PARAMETRY                                                                            |
|                | <ul> <li>val – wartość do wpisania do rejestrów; (REG lub CONST);</li> </ul>         |
|                | • <b>dest</b> - adres pierwszego z rejestrów, do którego wpisać nową wartość; (tylko |
|                | REG);                                                                                |
|                | <ul> <li>count – ilość rejestrów do zapisania: (REG lub CONST):</li> </ul>           |

# Makra z grupy CONDITION – sprawdzanie warunków

| N Y | NAZWA - OPIS: "compare if A==B" – ustaw bit jeśli równe;                                 |  |  |
|-----|------------------------------------------------------------------------------------------|--|--|
|     | DZIAŁANIE: ustawia bit (wartość 1) jeśli porównywane rejestry mają równe wartości;       |  |  |
|     | zeruje bit, jeśli wartości są różne;                                                     |  |  |
|     | PARAMETRY:                                                                               |  |  |
|     | <ul> <li>A – pierwsza z porównywanych wartości; (REG lub CONST);</li> </ul>              |  |  |
|     | <ul> <li>B – druga z porównywanych wartości; (REG lub CONST);</li> </ul>                 |  |  |
|     | <ul> <li>bit – nr bitu do którego wpisać wynik makroinstrukcji;</li> </ul>               |  |  |
| N/Y | NAZWA - OPIS: "compare if A!=B" – ustaw bit jeśli różne;                                 |  |  |
|     | DZIAŁANIE: ustawia bit jeśli porównywane rejestry mają różne wartości; zeruje bit, jeśli |  |  |
|     | wartości są jednakowe;                                                                   |  |  |
|     | PARAMETRY: jak dla "compare if A==B";                                                    |  |  |
| N/Y | NAZWA - OPIS: <b>"compare if A&gt;B"</b> – ustaw bit jeśli A > B;                        |  |  |
|     | DZIAŁANIE: ustawia bit jeśli rejestr A ma wartość większą niż rejestr B, w przeciwnym    |  |  |
|     | razie zeruje bit;                                                                        |  |  |
|     | PARAMETRY: jak dla "compare if A==B";                                                    |  |  |
| N N | NAZWA - OPIS: "compare if A>=B" – ustaw bit jeśli A >= B;                                |  |  |
|     | DZIAŁANIE: ustawia bit jeśli rejestr A ma wartość większą lub równą w porównaniu z       |  |  |
|     | rejestrem B, w przeciwnym razie zeruje bit;                                              |  |  |
|     | PARAMETRY: jak dla "compare if A==B";                                                    |  |  |
| N Y | NAZWA - OPIS: <b>"compare if A<b"< b=""> – ustaw bit jeśli A &lt; B;</b"<></b>           |  |  |
|     | DZIAŁANIE: ustawia bit jeśli rejestr A ma wartość mniejszą niż rejestr B, w przeciwnym   |  |  |
|     | razie zeruje bit;                                                                        |  |  |
|     | PARAMETRY: jak dla "compare if A==B";                                                    |  |  |
| N Y | NAZWA - OPIS: "compare if A<=B" – ustaw bit jeśli różne;                                 |  |  |
|     | DZIAŁANIE: ustawia bit jeśli rejestr A ma wartość mniejszą lub równą w porównaniu z      |  |  |
|     | rejestrem B, w przeciwnym razie zeruje bit;                                              |  |  |
|     | PARAMETRY: jak dla "compare if A==B";                                                    |  |  |

# Makra z grupy JUMPS - sterowanie przebiegiem programu

| <b>→</b> | NAZWA - OPIS: "label" – cel skoku;                                                       |  |  |  |
|----------|------------------------------------------------------------------------------------------|--|--|--|
|          | DZIAŁANIE: przyjmowane za cel skoków przez makra wykonujące skoki;                       |  |  |  |
|          | PARAMETRY:                                                                               |  |  |  |
|          | <ul> <li>val – unikalna nazwa celu skoku;</li> </ul>                                     |  |  |  |
| ↦        | NAZWA - OPIS: "jump" – skok;                                                             |  |  |  |
|          | DZIAŁANIE: wykonuje skok do celu (czyli do makra nazwanego "label");                     |  |  |  |
|          | PARAMETRY:                                                                               |  |  |  |
|          | <ul> <li>label – wskazanie celu skoku (wartości parametru "val" makra label);</li> </ul> |  |  |  |
|          | NAZWA - OPIS: "jump if BIT" – skok jeśli bit jest 1;                                     |  |  |  |
|          | DZIAŁANIE: wykonuje skok do celu jeśli wskazany bit jest równy 1;                        |  |  |  |

| PARAMETRY:                                                             |  |  |  |
|------------------------------------------------------------------------|--|--|--|
| • <b>bit</b> - nr bitu do sprawdzenia wartości;                        |  |  |  |
| • label – wskazanie celu skoku (wartości parametru "val" makra label); |  |  |  |
| NAZWA - OPIS: "jump if NOT BIT" – skok jeśli bit jest 0;               |  |  |  |
| DZIAŁANIE: wykonuje skok do celu jeśli wskazany bit jest równy 0;      |  |  |  |
| PARAMETRY: jak dla "jump if BIT";                                      |  |  |  |

# Makra z grupy SPECIAL - specjalne – przeliczanie, złożona analiza wyników pomiarów

| HIH5031 | NAZWA - OPIS: "RH_HIH5031" – obliczenie wilgotności względnej na podstawie sygnałów                |  |  |  |
|---------|----------------------------------------------------------------------------------------------------|--|--|--|
| U→RH    | z czujnika HIH5030 / HIH5031;                                                                      |  |  |  |
|         | DZIAŁANIE: oblicza wilgotność względną mierzoną przez czujnik HIH-5030 lub HIH-5031;               |  |  |  |
|         | wynikiem działania jest wartość z przedziału 0100 oznaczająca 0100% wilgotności;                   |  |  |  |
|         | Funkcję tą należy wywoływać po wykonaniu odczytu wartości pomiarowych z czujnika                   |  |  |  |
|         | (np. za pomocą makra DS2438_CONVIV);                                                               |  |  |  |
|         | PARAMETRY                                                                                          |  |  |  |
|         | Urh – nr rejestru, w którym znajduje się informacja o napięciu wyjściowym                          |  |  |  |
|         | сzujnika нін; (туіко кед);                                                                         |  |  |  |
|         | <ul> <li>Uzas – nr rejestru wskazującego napięcie zasilania czujnika HIH; (tylko REG);</li> </ul>  |  |  |  |
|         | <ul> <li>Temp – nr rejestru wskazującego wartość temperatury czujnika HIH; (tylko REG);</li> </ul> |  |  |  |
|         | <ul> <li>rej_RH – nr rejestru do którego zwracać obliczoną wartość RH (Relative</li> </ul>         |  |  |  |
|         | Humidity); (tylko REG);                                                                            |  |  |  |

## Makra z grupy SERIAL - komunikacja przez porty COM (szeregowe)

| <b>XINK</b> | NAZWA - OPIS: "PORT_INIT" – inicjalizacja portu szeregowego(RS-485, RS-232);                |  |  |  |
|-------------|---------------------------------------------------------------------------------------------|--|--|--|
|             | DZIAŁANIE: ustawia parametry portu szeregowego;                                             |  |  |  |
|             | Funkcję tą należy umieścić w zdarzeniu RESET;                                               |  |  |  |
|             | PARAMETRY:                                                                                  |  |  |  |
|             | <ul> <li>COM_NR -wybór portu szeregowego COM1 lub COM2 (CONST);</li> </ul>                  |  |  |  |
|             | • <b>TRYB</b> - wybór trybu pracy (CONST):                                                  |  |  |  |
|             | <ul> <li>MODB_SL (domyślnie) – protokół MODBUS RTU SLAVE;</li> </ul>                        |  |  |  |
|             | <ul> <li>lub MASTER (protokół może być w przyszłości różny od MODBUS RTU);</li> </ul>       |  |  |  |
|             | <ul> <li>ID - ID modułu – ważne jeśli tryb pracy portu MODB_SL</li> </ul>                   |  |  |  |
|             | • FORMAT – format ramki danych (CONST), do wyboru są:                                       |  |  |  |
|             | <ul> <li>8N1 – 8-bitów danych, brak bitu parzystości, 1-bit stopu;</li> </ul>               |  |  |  |
|             | <ul> <li>801 – 8-bitów danych, bit parzystości ODD, 1-bit stopu;</li> </ul>                 |  |  |  |
|             | <ul> <li>8E1 – 8-bitów danych, bit parzystości EVEN, 1-bit stopu;</li> </ul>                |  |  |  |
|             | <ul> <li>BAUDRATE – szybkość transmisji (CONST) dostępne szybkości (9600, 19200,</li> </ul> |  |  |  |
|             | 38400, 57600, 115200 bps);                                                                  |  |  |  |
|             | • <b>TIMEOUT</b> – maksymalny czas oczekiwania na odpowiedź (po którym wskazywany           |  |  |  |
|             | jest błąd w przypadku braku odpowiedzi)(CONST) jednostka [ms], maksymalna                   |  |  |  |
|             | wartość 10000ms; zalecana wartość 300500 ms;                                                |  |  |  |
|             | RETRY – ilość powtórzeń w przypadku błędów (CONST);                                         |  |  |  |
|             | <ul> <li>STATUS – rejestr statusu operacji wykonywanych na wybranym porcie</li> </ul>       |  |  |  |
|             | szeregowym;                                                                                 |  |  |  |
|             | znaczenie bitów:                                                                            |  |  |  |
|             | <ul> <li>bit. 0 - STAT_BUSY - zajęty wykonywaniem makra (dotyczącego danego</li> </ul>      |  |  |  |
|             | portu);                                                                                     |  |  |  |
|             | <ul> <li>bit. 1 - STAT_DONE - makro wykonane;</li> </ul>                                    |  |  |  |
|             | <ul> <li>bit. 2 - STAT_ERR - błąd wykonania makra;</li> </ul>                               |  |  |  |

|       | <ul> <li>bit. 3 - STAT_TMOUT - błąd - brak odpowiedzi;</li> </ul>                             |  |  |  |  |
|-------|-----------------------------------------------------------------------------------------------|--|--|--|--|
|       | <ul> <li>bit. 4 - STAT_ERR_CRC - błąd CRC odpowiedzi od urządzenia SLAVE;</li> </ul>          |  |  |  |  |
|       | $\circ$ bit. 5 - STAT_ERR_SL $$ - SLAVE odpowiada informacją o błędzie (np. zły               |  |  |  |  |
|       | zakres adresów, zła ilość danych, itp.);                                                      |  |  |  |  |
|       | <ul> <li>bity 6 – 15 – bez znaczenia;</li> </ul>                                              |  |  |  |  |
| MODB  | NAZWA - OPIS: "MODB_RHR" (Read Holding Registers – 0x03) – odczyt rejestrów 16-               |  |  |  |  |
| RHR   | bitowych z urządzenia SLAVE za pomocą protokołu MODBUS RTU;                                   |  |  |  |  |
|       | DZIAŁANIE: funkcja wykonuje odczyt zawartości rejestrów z urządzenia SLAVE po                 |  |  |  |  |
|       | wybranym i wcześniej zainicjowanym porcie szeregowym;                                         |  |  |  |  |
|       | Funkcję tą należy umieścić w zdarzeniu LOOP;                                                  |  |  |  |  |
|       | PARAMETRY                                                                                     |  |  |  |  |
|       | • COM NR -wybór portu szeregowego COM1 lub COM2 (CONST);                                      |  |  |  |  |
|       | • ID – nr ID modułu SLAVE: (REG lub CONST): dopuszczalne wartości 0255:                       |  |  |  |  |
|       | • ADR SL – adres rejestru do odczytania z urządzenia SLAVE:                                   |  |  |  |  |
|       | • ADR MA – adres rejestru do którego wpisać w WIRE-CHIP dane odczytane z                      |  |  |  |  |
|       | urzadzenia SLAVE                                                                              |  |  |  |  |
|       | <ul> <li>CNT – ilość rejestrów danych do odczytania z urządzenia SLAVE: zakres 164</li> </ul> |  |  |  |  |
|       | [rejestry]:                                                                                   |  |  |  |  |
| MODE  | NAZWA - OPIS: " <b>MODB PHR</b> " (Preset Holding Registers – 0x10) – zapis rejestrów 16-     |  |  |  |  |
| PHR   | bitowych w urządzeniu SLAVE za pomocą protokołu MODBUS RTU:                                   |  |  |  |  |
|       | DZIAŁANIE: funkcja wykonuje zapis, zawartości rejestrów w urządzenia SLAVE po                 |  |  |  |  |
|       | wybranym i wcześniej zainicjowanym porcie szeregowym;                                         |  |  |  |  |
|       | Funkcje ta należy umieścić w zdarzeniu LOOP;                                                  |  |  |  |  |
|       | PARAMETRY                                                                                     |  |  |  |  |
|       | • COM NR -wybór portu szeregowego COM1 lub COM2 (CONST);                                      |  |  |  |  |
|       | • ID – nr ID modułu SLAVE: (REG lub CONST): dopuszczalne wartości 0255:                       |  |  |  |  |
|       | • ADR SL – adres rejestru w urządzeniu SLAVE, od którego rozpocząć zapis danych:              |  |  |  |  |
|       | • ADR MA – adres rejestru w WIRF-CHIP z którego pobrać dane do zapisu do                      |  |  |  |  |
|       | urzadzenia SLAVE:                                                                             |  |  |  |  |
|       | • <b>CNT</b> – ilość rejestrów danych do zapisania do urządzenia SLAVE: zakres 164            |  |  |  |  |
|       |                                                                                               |  |  |  |  |
|       | W przygotowaniu – MODBUS READ COILS – odczyt bitów z innego urządzenia                        |  |  |  |  |
| MODB  | W przygotowaniu – MODBUS FORCE COILS – zapis bitów do innego urządzenia                       |  |  |  |  |
| 11111 |                                                                                               |  |  |  |  |

# Makra z grupy 1-WIRE - komunikacja przez 1-wire

| 2438?       | NAZWA - OPIS: "DS2438_CONVIV" – wykonuje pomiary przetwornikiem DS2438;                   |  |  |  |
|-------------|-------------------------------------------------------------------------------------------|--|--|--|
| <b>TTTT</b> | DZIAŁANIE: zadaje komendę "mierzyć" przetwornikowi DS2438, a następnie odczytuje          |  |  |  |
|             | wyniki pomiarów; Pomiary obejmują napięcie na wejściu napięciowym (Vad - pin.4),          |  |  |  |
|             | napięcie zasilania (Vdd - pin.5) układu DS2438 oraz sygnał na wejściu pomiaru prądu (piny |  |  |  |
|             | 2 i 3 – Vsens+ i Vsens-); Pomiary Vad oraz Vdd wykonywane są z rozdzielczością 10mV,      |  |  |  |
|             | pomiar Vsens wykonywany jest z rozdzielczością 0,2441mV; Więcej informacji w              |  |  |  |
|             | dokumentacji układu DS2438;                                                               |  |  |  |
|             | Funkcję tą należy umieszczać w zdarzeniu DS_ALL;                                          |  |  |  |
|             | PARAMETRY                                                                                 |  |  |  |
|             | <ul> <li>nr_DS – nr elementu DS2438 na magistrali 1-wire; wartości 063;</li> </ul>        |  |  |  |
|             | • <b>rej out</b> – nr rejestru w którym umieścić pierwszą z wartości pomiarowych (Vad);   |  |  |  |
|             | kolejne wartości pomiarowe (Vdd i Vsens) umieszczane są w kolejnych rejestrach            |  |  |  |
|             | (rei out+1 i rei out+2):                                                                  |  |  |  |

|                | NAZWA - OPIS: "DS2408_WR" – wpisuje wartość do wszystkich (8) wyjść DS2408;               |  |  |  |  |
|----------------|-------------------------------------------------------------------------------------------|--|--|--|--|
| 2408 <b>LF</b> | DZIAŁANIE: zadaje komendy do DS2408 aby wpisać dane do wyjść cyfrowych;                   |  |  |  |  |
|                | Wyjścia są typu Open-Drain (wpisanie 0 powoduje zwarcie wyjścia do GND, wpisanie 1        |  |  |  |  |
|                | powoduje otwarcie tranzystora wyjściowego – brak zwarcia);                                |  |  |  |  |
|                | Funkcję tą należy umieszczać w zdarzeniu DS_ALL;                                          |  |  |  |  |
|                | PARAMETRY                                                                                 |  |  |  |  |
|                | <ul> <li>nr_DS – nr elementu DS2408 na magistrali 1-wire; wartości 063;</li> </ul>        |  |  |  |  |
|                | • data – nr rejestru z danymi lub stała do przesłania do wyjść cyfrowych (REG lub         |  |  |  |  |
|                | CONST);                                                                                   |  |  |  |  |
| 2              | NAZWA - OPIS: "DS2408_AL" – odczyt rejestru Activity Latch z DS2408;                      |  |  |  |  |
| 2408           | DZIAŁANIE: Zmiana stanu wejścia cyfrowego DS2408 powoduje ustawienie wartości bitu        |  |  |  |  |
|                | w rejestrze "Activity Latch". Dzięki czemu nawet rzadko (raz na sekundę) odczytując stany |  |  |  |  |
|                | wejść układu można rozpoznać, że w międzyczasie uległy one zmianie (mimo powrotu do       |  |  |  |  |
|                | stanu z ostatniego odczytu).                                                              |  |  |  |  |
|                | Po odczytaniu rejestru AL z DS2408 w rejestrze wynikowym (rej_out) ustawiane są bity o    |  |  |  |  |
|                | wartości 1 w AL. Nie są zerowane bity w rej_out odpowiadające bitom odczytanym z AL.      |  |  |  |  |
|                | o wartości 0. Bity należy wyzerować wpisując przez urządzenie zewnętrzne (np. port RS-    |  |  |  |  |
|                | 485 z protokołem MODBUS RTU) lub poprzez inną makroinstrukcję.                            |  |  |  |  |
|                | Funkcję tą należy umieszczać w zdarzeniu DS_ALL;                                          |  |  |  |  |
|                | PARAMETRY:                                                                                |  |  |  |  |
|                | <ul> <li>nr_DS – nr elementu DS2408 na magistrali 1-wire; wartości 063;</li> </ul>        |  |  |  |  |
|                | <ul> <li>rej_out – nr rejestru do którego wpisać wynik odczytu z AL. (REG);</li> </ul>    |  |  |  |  |

# Makra z grupy ETHERNET - komunikacja przez sieć komputerową

| JINIT | NAZWA - OPIS: "ETHERNET_INIT" – inicjalizacja portu ETHERNET i stosu protokołów                                                                                                    |  |  |  |
|-------|----------------------------------------------------------------------------------------------------|--|--|--|
| YU    | TCP/IP oraz MOSBUS TCP;                                                                                                    |  |  |  |
|       | DZIAŁANIE: ustawia podstawowe parametry portu;                                                                                                    |  |  |  |
|       | Funkcję tą należy umieścić w zdarzeniu RESET;                                                                                                    |  |  |  |
|       | PARAMETRY:                                                                                                    |  |  |  |
|       | <ul> <li>DHCP – wybór automatycznego pobierania parametrów sieci (IP, MASKA,</li> </ul>                                                                                                    |  |  |  |
|       | BRAMA)                                                                                                    |  |  |  |
|       | <ul> <li>Niedostępne w obecnej wersji firmware – wpisać 0;</li> </ul>                                                                                                    |  |  |  |
|       | • IP – adres IP modułu WIRE-CHIP;                                                                                                    |  |  |  |
|       | MASK – maska podsieci;                                                                                                    |  |  |  |
|       | GATE – adres IP bramy domyślnej;                                                                                                    |  |  |  |
|       | <ul> <li>KEEP.ALIVE – sprawdzanie nieaktywnego połączenia TCP (połączenie jest</li> </ul>                                                                                                    |  |  |  |
|       | zestawione, ale od pewnego czasu nie były wymieniane dane);                                                                                                    |  |  |  |
|       | Negatywny wynik sprawdzenia (nie można wymienić danych) skutkuje zerwaniem                                                                                                    |  |  |  |
|       | <ul> <li>połączenia i umożliwia zdalnym klientom jego ponowne nawiązanie</li> <li>wartość parametru oznacza ilość sekund od ostatniej aktywności do<br/>wykonania testu połączenia;</li> </ul> |  |  |  |
|       |                                                                                                    |  |  |  |
|       |                                                                                                    |  |  |  |
|       | <ul> <li>wartość 0 oznacza, że połączenie nie będzie testowane;</li> </ul>                                                                                                    |  |  |  |
|       | <ul> <li>MODB.PORT – nr portu TCP dla protokołu MODBUS TCP – zwykle = 502;</li> </ul>                                                                                                    |  |  |  |

#### Przykłady użycia makroinstrukcji

#### Konfiguracja modułu jako konwertera MODBUS TCP / RTU

Na poniższym rysunku przedstawiona jest przykładowa konfiguracja modułu WIRE-CHIP z portem Ethernet – pierwsza makroinstrukcja, a po dodaniu drugiej makroinstrukcji "PORT\_INIT" moduł staje się konwerterem MODBUS TCP / RTU.

| SC wire-konfigurator - Makroinstrukcje                                               |                                              |                          |                      |
|--------------------------------------------------------------------------------------|----------------------------------------------|--------------------------|----------------------|
| zdarzenia makroinstrukcje zdefiniowane dla zdarzenia: RESET Wybierz makro do dodania |                                              |                          |                      |
| Zdarzenia [2]                                                                        | makro parametry                              | komentarz                | ▲ Grupa makr makro ▲ |
|                                                                                      | DHCP = #0<br>IP = 192.168.1.187              | inicjacja portu ETHERNET |                      |
|                                                                                      | MASK = 255.255.255.0<br>GATE = 192.168.1.254 |                          | MATH MODE            |
|                                                                                      | KEEP.ALIVE = #120                            |                          | RHR                  |
| 485 PORT                                                                             | MODB.PORT = #502                             | ustawienie portu RS-485  |                      |
| ds[0]                                                                                | TRYB = MASTER<br>ID = #1                     | w trybie MASTER          | MEMORY               |
|                                                                                      | FORMAT = 8N1<br>BAUDRATE = 9600              |                          | CONDITION            |
| ds[n] po d                                                                           | TIMEOUT = #200<br>RETRY = #0                 |                          | JUMPS                |
| OS_1                                                                                 | STATUS = 77                                  |                          | SPECTAL              |
| ds[n] <sub>DS_2</sub>                                                                |                                              |                          |                      |
| ds[n] <sub>DS_3</sub>                                                                |                                              |                          | Kopiuj Wklej         |
| ds[n] <sub>DS_4</sub>                                                                |                                              |                          |                      |
|                                                                                      |                                              |                          |                      |
| kategoria: MEMORY operacje przepisywania i ustalania zawartości pamięci              |                                              |                          |                      |
|                                                                                      |                                              |                          |                      |

# Sygnalizacja

Moduł posiada następujące diody LED służące do sygnalizacji stanu urządzenia (w kolejności – od góry):

- USB (żółta) świecenie sygnalizuje podłączenie modułu do komputera;
- ERR (czerwona)
  - o sygnalizuje problem z wykonywaniem makroinstrukcji lub
  - o błąd firmware podczas aktywnego programu bootloadera
- **ERRw** (czerwona) oznacza problem z magistralą 1-wire;
- WIRE (zielona) oznacza realizację komunikacji na magistrali 1-wire;
- 485 (zielona) oznacza wysyłanie przez moduł danych przez magistralę RS-485
- **RUN** (zielona) sygnalizuje pracę modułu
  - 1 Hz praca programu firmware (normalna praca)
  - o 3 Hz praca programu bootloader

Wszystkie diody włączane są po zasileniu (restarcie) modułu na czas 1s.

## Upgrade oprogramowania firmware modułu

Funkcja ta może być przydatna, jeśli powstała nowsza wersja oprogramowania wbudowanego modułu (np. dodano nową, niezbędną funkcjonalność). Jeśli pobrano najnowszą wersję oprogramowania konfiguracyjnego, która jest nowsza niż plik firmware znajdujący się w module, wówczas oprogramowanie będzie zgłaszać niezgodność. Również w takim przypadku sugerowana jest wymiana pliku firmware modułu.

Aby wymienić oprogramowanie, należy przejść do zakładki "firmware". Wybrać odpowiedni plik firmware po wciśnięciu przycisku. Upewnić się, że moduł jest podłączony do komputera a

ustawienia komunikacji są poprawne. Wcisnąć przycisk "Upgrade firmware". Pasek postępu będzie informować o aktualnym stanie wgrywania oprogramowania.

Poniżej wygląd okna programu wire-konfigurator po wgraniu pliku firmware.

| WIRE-CHIP_h4 konfigurator s4.01                                                            |                                              |
|--------------------------------------------------------------------------------------------|----------------------------------------------|
| COM11 - 9600 bp - none - ID 0                                                              | firmware wgrane poprawnie do modułu          |
| Wybierz plik firmware<br>Wybrano plik:<br>D:\produkty\pc_soft\wire-kon<br>Upgrade firmware | figurator_s4\wire-chip s4.01.firm            |
| Ustawienia (czujniki) firmware       Czytaj z PLIKU       Czytaj z WIRE-CHIP               | Zatrzymaj Zapisz do PLIKU Wpisz do WIRE-CHIF |

Poniżej wygląd okna informującego o niezgodności wersji oprogramowania firmware modułu z wersją programu konfiguracyjnego wire-konfigurator:

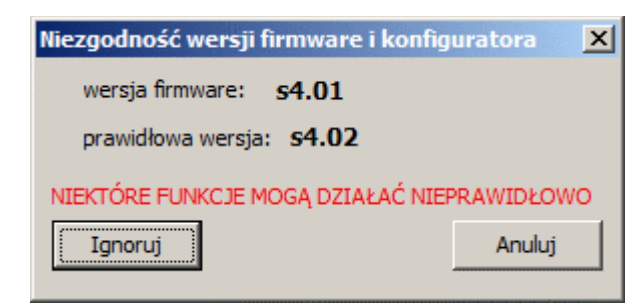

# Warunki gwarancji

- 1. Sprzęt objęty jest roczną gwarancją od daty sprzedaży;
- 2. Naprawy gwarancyjne realizowane są wyłącznie w siedzibie SolidChip;
- 3. Sprzęt do naprawy dostarczany jest na koszt klienta, a po naprawie odsyłany na koszt SolidChip;
- Nie ponosimy kosztów demontażu i ponownego montażu sprzętu w obiekcie (koszty te leżą po stronie klienta);
- 5. Wysyłając sprzęt do serwisu należy załączyć dokładny opis uszkodzenia. Brak dokładnego opisu uszkodzenia, może spowodować przedłużenie czasu naprawy. Rezerwujemy sobie prawo naliczenia opłaty w wysokości 20% ceny nowego urządzenia w przypadku przysłania do serwisu sprzętu bez dokładnego opisu uszkodzenia;
- 6. Naprawa gwarancyjna zwykle realizowana jest w czasie 2 tygodni. Jeśli nie jest możliwe wykonanie naprawy w tym czasie, klient informowany jest o przewidywanym czasie naprawy;
- Gwarancja nie obejmuje uszkodzeń mechanicznych oraz uszkodzeń wynikłych z nieprawidłowej eksploatacji a w szczególności uszkodzeń wynikłych z powodu przekroczenia dopuszczalnych zakresów sygnałów wejściowych;
- 8. Klient proszony jest o kontakt telefoniczny przed dostarczeniem sprzętu do naprawy (być może uda się udzielić pomocy telefonicznej);
- 9. Koszt naprawy pogwarancyjnej obejmuje opłatę za usługę (25% ceny nowego urządzenia), koszty części zamiennych i koszty wysyłki. W przypadku, gdy łączne koszty przekroczą 50% ceny nowego urządzenia, klient jest informowany o tym fakcie;
- 10. W przypadku sprzętu "po gwarancji" jeśli klient dostarczył opis uszkodzenia, sprawdzenie urządzeń jest bezpłatne. Klient jest informowany o opłacalności naprawy i podejmuje decyzję, czy wykonać naprawę pogwarancyjną, czy nie. Wysyłka sprzętu na koszt klienta;
- SolidChip dokłada wszelkich starań, w celu zapewnienia wysokiej jakości oferowanego sprzętu. Nie ponosimy odpowiedzialności za straty, brak zysków wynikłe z powodu wadliwego działania sprzętu, jak również z powodu nieumiejętnego posługiwanie się dostarczanymi przez nas urządzeniami;
- 12. Sprzęt nie może być użyty do zastosowań, od których zależy życie ludzkie (np. medycznych).

# Producent

SolidChip Ul. Olszowa 4, Niedziałka Druga, 05-300 Mińsk Mazowiecki, Polska <u>www.solidchip.eu</u> biuro@solidchip.eu tel. +48 25-759-28-80,